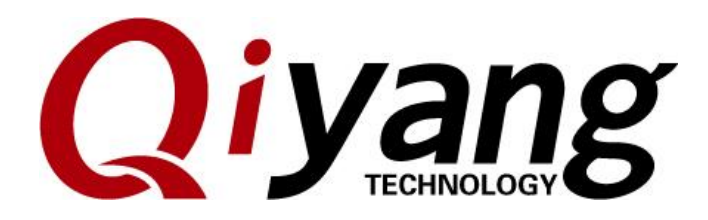

Version: 1.0 2016.10

QIYANG INTELLIGENTTECHNOLOGY Co., Ltd

Copyright Reserved

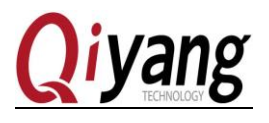

# Catalogue

Any question, please send E-mail :<u>supports@qiyangtech.com</u> Sales E-mail :trade@qiyangtech.com<u>sales@qiyangtech.com</u> Website: http://www.qiytech.com

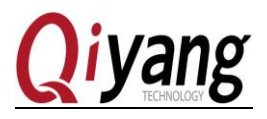

| 2.7.1 Overview                                                                   |
|----------------------------------------------------------------------------------|
| 2.7.2 Test steps                                                                 |
| Remark: as the step4, set the every GPIO to low level, after pressing the enter, |
| set all the GPIO to high level, press enter again, show testing is ok27          |
| 2.7.3 FAQ                                                                        |
| 2.8 Ethernet test                                                                |
| 2.8.1 Overview                                                                   |
| 2.8.2 Test steps                                                                 |
| 2.8.3 FAQ                                                                        |
| 2.9 3G/4G Module Test28                                                          |
| 2.9.1 Overview                                                                   |
| 2.9.2 Test steps                                                                 |
| 2.9.3 FAQ                                                                        |
| 2.10 Wifi Test                                                                   |
| 2.10.1 Overview                                                                  |
| 2.10.2 Test steps:                                                               |
| 2.10.3 FAQ                                                                       |
| 2.11 AD Test                                                                     |
| 2.11.1 Overview                                                                  |
| 2.11.2 Test Steps                                                                |
| 2.11.3 FAQ                                                                       |
| 2.12 Button Test                                                                 |
| 2.12.1 Overview                                                                  |
| 2.12.2 Test steps                                                                |
| 2.12.3 FAQ                                                                       |
| 2.13 CAN Test                                                                    |
| 2.13.1 Overview                                                                  |
| 2.13.2 Test steps                                                                |
| 2.13.3 FAQ                                                                       |
| 2.14 Audio Test41                                                                |
| 2.14.1 Overview                                                                  |

Any question, please send E-mail :<u>supports@qiyangtech.com</u> Sales E-mail :trade@qiyangtech.com<u>sales@qiyangtech.com</u>

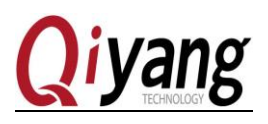

| 2.14.2 Test Steps                                                              |
|--------------------------------------------------------------------------------|
| 2.14.3 FAQ                                                                     |
| 2.15 LCD Display and VGA Test43                                                |
| 2.15.1 Overview                                                                |
| 2.15.2 Test steps                                                              |
| 2.15.3 FAQ                                                                     |
| 2.16 Touch Panel Test45                                                        |
| 2.16.1 Overview                                                                |
| 2.16.2 Test Steps                                                              |
| 2.16.3 FAQ                                                                     |
| 2.17 QT Test                                                                   |
| 2.17.1 Overview                                                                |
| 2.17.2 Test steps                                                              |
| Remark: If use touch, please use [ts_calibrate] before running QT application. |
| Calibrate the touch panel, then execute the [Imx6_qt_test] program             |
| 2.17.3 FAQ                                                                     |

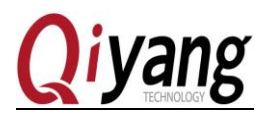

# Preface

Welcome to use IAC-IMX6UL-Kit from Zhejiang Qiyang Intelligent Technology Co.,

Ltd. This Manual mainly introduce different interface functions and testing method.

Please read carefully before using IAC-IMX6UL board:

IAC-IMX6UL-Kit Hardware manual.pdf and IAC-IMX6UL-Kit User Manual.pdf

#### **Target User**

This manual applies to the following engineer:

Test Engineer Technical Support engineer

Software Development engineer

## Version Illustration:

| Model Name     | Product version |
|----------------|-----------------|
| IAC-IMX6UL-Kit | V1.0            |

## Revision record:

The revision history accumulates a description of each document update. The latest version of the document contains updates to all previous of the document.

| Revision Date | Version | Revision note |
|---------------|---------|---------------|
| 2016/10/20    | V1.0    | Release       |

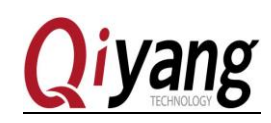

# I. Preparation

- Connect the core board IAC-IMX6UL-CM-Beta-V1.01 and the base board IAC-IMX6UL-MB-Beta-V2.00
- Connect the 7 inch LCD module(with resistive touch) QY-AT070TN83-V1 to the J8 connector of IMX6UL base board.
- Serial connection: connect the J14 of base board with the PC by our matching serial port cable.

Networking: connect Ethernet port J2 of base board with the PC by the network cable.

Serial port setting: Open the terminal communication software---Xshell(mini ternimal or hyper terminal from Windows), Choose the serial port and set as follow: Baud rate (115200), data bits (8 bits), stop bit (1 bit), check bit (No), data flow control (No), specific operation as follow picture 1-1, 1-2:

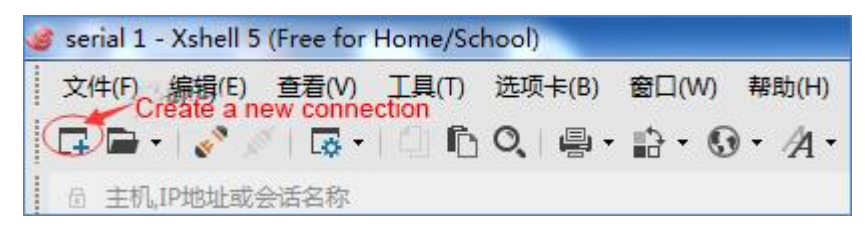

Picture 1-1

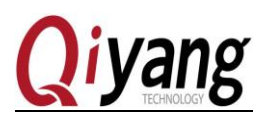

| 建会话 (2) 雇性 |                           |                       | ? ×        |
|------------|---------------------------|-----------------------|------------|
| 类别(C):     |                           |                       |            |
| ス加(C):     |                           | Nar                   | ne         |
|            | 重新连接<br>回 连接异常关<br>间隔(V): | (利时自动重新连接(A)<br>0   参 | 制心: 0 📪 分钟 |
|            | TCP选项<br>一 使用Nagle\$      | (上(J)                 |            |
|            | 5                         |                       | 确定 取消      |

Picture 1-2

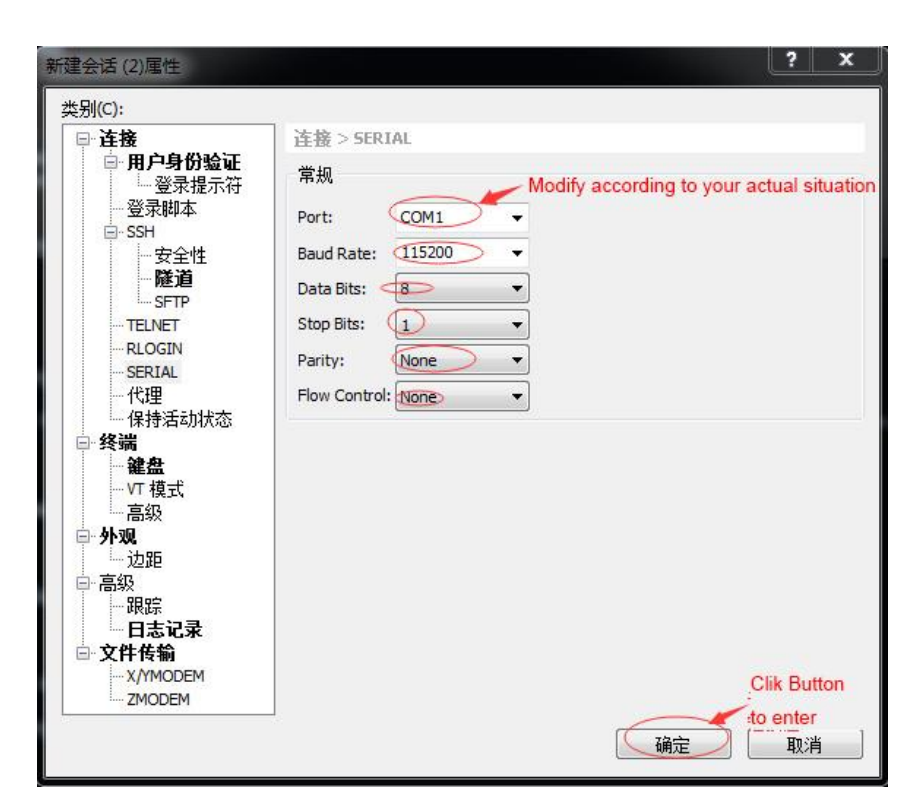

Picture 1-3

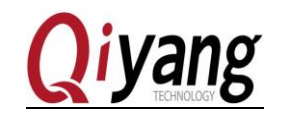

• The testing program is in the content /usr/ test, please switch to the content, Command and reference diagram as follow table, the all testing operations are completed in this directory.

| Command            | # cd /usr/test/                                                                                                    |
|--------------------|----------------------------------------------------------------------------------------------------|
| Description        | Enter /usr/ test                                                                                                    |
| Test<br>Phenomenon | After executing the command, we can see the application from the print information, please refer the following picture. |
| Reference          | <pre>~# cd /usr/test/</pre>                                                                                             |

| root@imx6ulevk:/usr/t | est# ls        |            |             |                       |
|-----------------------|----------------|------------|-------------|-----------------------|
| 8723bu.ko             | backlight_test | gpio_test  | rtc_test    | watchdog_feed_test    |
| QiYang_Imx6S_Qt_test  | buzzer_test    | keybutton  | serial_test | watchdog_notfeed_test |
| ad_test.sh            | can_test       | rs485_test | shinian.mp3 |                       |
|                       |                |            |             |                       |

# . Board Testing

## 2.1 Buzzer Test

## 2.1.1 Overview

IAC-IMX6UL-KIT board use [GPIO3\_4] to control the buzzer. When set [GPIO3\_4] to low level, buzzer doesn't work; when set to high level, buzzer will buzzing.

## 2.1.2 Test Steps

Step 1 :

| Command            | # ls /dev                                                                                                    |
|--------------------|----------------------------------------------------------------------------------------------------|
| Description        | Check whether there are available device nodes, if there is no buzzer device node, please check the manual $2.1.3$      |
| Test<br>Phenomenon | After executing the command, we can see the application from the print information, please refer the following picture. |

Any question, please send E-mail :supports@qiyangtech.com

Sales E-mail :trade@qiyangtech.com\_sales@qiyangtech.com

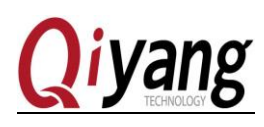

| root@imx6ulevk:/us | root@imx6ulevk:/usr/test# ls /dev |        |       |       |           |
|--------------------|-----------------------------------|--------|-------|-------|-----------|
| audio              | loop5                             | ram1   | tty11 | tty36 | tty60     |
| autofs             | loop6                             | ram10  | tty12 | tty37 | tty61     |
| block              | loop7                             | ram11  | tty13 | tty38 | tty62     |
| bus                | mem                               | ram12  | tty14 | tty39 | tty63     |
| char               | <pre>memory_bandwidth</pre>       | ram13  | tty15 | tty4  | tty7      |
| console            | mmcblk1                           | ram14  | tty16 | tty40 | tty8      |
| cpu_dma_latency    | mmcblk1boot0                      | ram15  | tty17 | tty41 | tty9      |
| disk               | mmcblk1boot1                      | ram2   | tty18 | tty42 | ttymxc0   |
| dri                | mmcblk1p1                         | ram3   | tty19 | tty43 | ttymxc1   |
| dsp                | mmcblk1rpmb                       | ram4   | tty2  | tty44 | ttymxc2   |
| fb0                | mtab                              | ram5   | tty20 | tty45 | ttymxc3   |
| fd                 | mxc_asrc                          | ram6   | tty21 | tty46 | ttymxc4   |
| full               | network_latency                   | ram7   | tty22 | tty47 | ubi_ctrl  |
| fuse               | network_throughput                | ram8   | tty23 | tty48 | urandom   |
| hwrng              | null                              | ram9   | tty24 | tty49 | v4l       |
| i2c-0              | ррр                               | random | tty25 | tty5  | VCS       |
| i2c-1              | pps0                              | rtc    | tty26 | tty50 | vcs1      |
| initctl            | pps1                              | rtc0   | tty27 | tty51 | vcsa      |
| input              | ptmx                              | shm    | tty28 | tty52 | vcsal     |
| kmsg               | ptp0                              | snd    | tty29 | tty53 | video0    |
| log                | ptp1 <sub>4友n的</sub> 或1元友士        | stderr | tty3  | tty54 | watchdog  |
| loop-control       | pts <sup>辉</sup> 昀 岙 仅 金 卫        | stdin  | tty30 | tty55 | watchdog0 |
| loop0              | pxp_device 🧹                      | stdout | tty31 | tty56 | zero      |
| loop1              | dlyang_buzzer                     | tty    | tty32 | tty57 |           |
| loop2              | qiyang_imx6_gpio                  | tty0   | tty33 | tty58 |           |
| loop3              | qy_watchdog                       | tty1   | tty34 | tty59 |           |
| loop4              | ram0                              | tty10  | tty35 | tty6  |           |

#### Step 2 :

| Command            | # ./ buzzer_test                                                                                                    |
|--------------------|----------------------------------------------------------------------------------------------------|
| Description        | Run the testing program, do the next step according to the hint                                                         |
| Test<br>Phenomenon | After executing the command, we can see the application from the print information, please refer the following picture. |
| Reference          | root@imx6ulevk:/usr/test# ./buzzer_test<br>Usage: buzzer 0 1                                                            |

Remark: the red circle is the hint information, we need to add 0 or 1 after the buzzer to change the state.

Any question, please send E-mail :supports@qiyangtech.com

Sales E-mail :trade@qiyangtech.com\_sales@qiyangtech.com

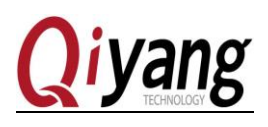

#### Step 3 :

| Command            | # ./ buzzer_test 1                                                        |
|--------------------|---------------------------------------------------------------------------|
| Description        | Output high level to control the buzzer to ring                           |
| Test<br>Phenomenon | After executing the command, the buzzer ring"beep" until close the Buzzer |
| Reference          | <pre>root@imx6ulevk:/usr/test# ./buzzer_test 1</pre>                      |

#### Step 4 :

| Command            | # ./ buzzer_test 0                                   |
|--------------------|------------------------------------------------------|
| Description        | Output low level to control Buzzer to stop ringing   |
| Test<br>Phenomenon | After executing the command, the buzzer stop ringing |
| Reference          | <pre>root@imx6ulevk:/usr/test# _/buzzer_test 0</pre> |

## 2.1.3 FAQ

• [/dev] directory don't have [qiyang\_buzzer] device node

solution:

1. Check whether add the drive program of Buzzer.

2. Check the kernel configuration(make menuconfig), whether it is same as the description

## of IAC-IMX6UL-Kit BSP development instruction .

## 2.2 RTC Test

## 2.2.1 Overview

QY-IMX6-KIT mainboard connects DS3231 Chip on the back plane by I2C connector as the external hardware clock. Set system time through [date] system command, and then write system time into hardware clock through [hwclock]command. Read hardware clock and print information through [rtc\_test]test program.

Power off, then restart the board to check whether the time is accurate.

Please confirm you have already installed the battery on backplane (BT1)before testing RTC.

# 2.2.2 Test Steps

Any question, please send E-mail :<u>supports@qiyangtech.com</u> Sales E-mail :trade@qiyangtech.com<u>sales@qiyangtech.com</u> Website: http://www.qiytech.com

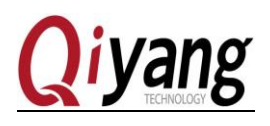

Step 1 :

| Command            | # ls /dev                                                                                                    |
|--------------------|----------------------------------------------------------------------------------------------------|
| Description        | Check whether there are available device nodes, if there is no RTC device node, please check the manual 2.2.3 .                |
| Test<br>Phenomenon | After executing the command, we can see the RTC device node from the print information, please refer to the following picture. |

#### Reference

| root@imx6ulevk:/usr | /test# ls /dev           |               | ++    | ++    | t.t      |
|---------------------|--------------------------|---------------|-------|-------|----------|
| audio               | Loop5                    | rami          | ttyll | tty36 | tty60    |
| autofs              | Loop6                    | ram10         | tty12 | tty3/ | tty61    |
| block               | loop7                    | ram11         | tty13 | tty38 | tty62    |
| bus                 | mem                      | ram12         | tty14 | tty39 | tty63    |
| char                | memory_bandwidth         | ram13         | tty15 | tty4  | tty7     |
| console             | mmcblk1                  | ram14         | tty16 | tty40 | tty8     |
| cpu_dma_latency     | mmcblk1boot0             | ram15         | tty17 | tty41 | tty9     |
| disk                | mmcblk1boot1             | ram2          | tty18 | tty42 | ttymxc0  |
| dri                 | mmcblk1p1                | ram3          | tty19 | tty43 | ttymxc1  |
| dsp                 | mmcblk1rpmb              | ram4          | tty2  | tty44 | ttymxc2  |
| fb0                 | mtab                     | ram5          | tty20 | tty45 | ttymxc3  |
| fd                  | mxc asrc                 | ram6          | tty21 | tty46 | ttymxc4  |
| full                | network latency          | ram7          | tty22 | tty47 | ubi ctrl |
| fuse                | network throughput       | ram8          | tty23 | tty48 | urandom  |
| hwrng               | null                     | ram9 RIC 设备节点 | tty24 | tty49 | v4l      |
| i2c-0               | ррр                      | random 🧹      | tty25 | tty5  | VCS      |
| i2c-1               | pps0                     | rtc           | tty26 | tty50 | vcs1     |
| initctl             | pps1                     | rtc0          | tty27 | tty51 | vcsa     |
| input               | ptmx                     | shm           | tty28 | tty52 | vcsal    |
| kms g               | ptp0                     | snd           | tty29 | tty53 | video0   |
| log                 | ptp1                     | stderr        | tty3  | tty54 | watchdog |
| loop-control        | pts                      | stdin         | tty30 | tty55 | watchdog |
| loop0               | pxp device               | stdout        | tty31 | tty56 | zero     |
| loop1               | qiyang buzzer            | tty           | tty32 | tty57 |          |
| loop2               | qiyang imx6 gp <u>io</u> | tty0          | tty33 | tty58 |          |
| loop3               | gy watchdog              | tty1          | tty34 | tty59 |          |
| loop4               | ram0                     | tty10         | tty35 | tty6  |          |

## Step 2 :

| Command            | # date                                                                                                    |
|--------------------|----------------------------------------------------------------------------------------------------|
| Description        | Execute the [date] command, we can check the current system clock.                                                        |
| Test<br>Phenomenon | After executing the command, we can see the current system clock from the print information, please refer to the picture. |
| Reference          | root@imx6ulevk:/usr/test# date<br>Tue Jun 20 11:09:54 UTC 20 <u>1</u> 7                                                   |

Any question, please send E-mail :<u>supports@qiyangtech.com</u>

Sales E-mail :trade@qiyangtech.com\_sales@qiyangtech.com

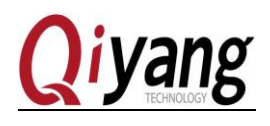

#### Step 3 :

| Command            | # date -s "2017-06-20 10:47:00"                                                                                  |
|--------------------|----------------------------------------------------------------------------------------------------|
| Description        | Execute the [date] command to set RTC, such as set time as the PC time                                           |
| Test<br>Phenomenon | After executing the command, we can see the time from the print information, please refer the following picture. |
| Reference          | root@imx6ulevk:/usr/test# date -s "2017-06-20 11:15:0<br>Tue Jun 20 11:15:00 UTC 2017                            |

### Step 4 :

| Command            | # hwclock -w                                                   |
|--------------------|----------------------------------------------------------------|
| Description        | Write system time into hardware clock through [hwclock]command |
| Test<br>Phenomenon | None                                                           |
| Reference          | <pre>root@imx6ulevk:/usr/test# hwclock -w</pre>                |

#### Step 5 :

| Command            | # date<br># hwclock                                                                                                    |
|--------------------|----------------------------------------------------------------------------------------------------|
| Description        | Respectively use[date] command and [hwclock] command to check the system clock and hardware clock.                                   |
| Test<br>Phenomenon | After executing the command, we can see the system and hardware time from the print information, please refer the following picture. |

Any question, please send E-mail :supports@qiyangtech.com

Sales E-mail :trade@qiyangtech.com\_sales@qiyangtech.com

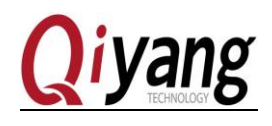

Reference root@imx6ulevk:/usr/test# date Tue Jun 20 11:16:35 UTC 2017 root@imx6ulevk:/usr/test# hwclock Tue Jun 20 11:16:37 2017 0.000000 seconds

#### Step 6 :

| Command            | #./rtc_test                                                                                                    |  |  |
|--------------------|----------------------------------------------------------------------------------------------------|--|--|
| Description        | After setting successful, execute the [rtc_test] program                                                                                                    |  |  |
| Test<br>Phenomenon | After executing the command, we can see the RTC from the print information, it walks accurately and no loss on second. please refer the following picture.                                                                                                    |  |  |
| Reference          | root@imx6ulevk:/usr/test# ./rtc_test<br>RTC Driver Test Example.<br>Current RTC date/time is 20-6-2017, 11:17:36.<br>Current RTC date/time is 20-6-2017, 11:17:37.<br>Current RTC date/time is 20-6-2017, 11:17:38.<br>Current RTC date/time is 20-6-2017, 11:17:39.<br>Current RTC date/time is 20-6-2017, 11:17:40.<br>Current RTC date/time is 20-6-2017, 11:17:41.<br>Current RTC date/time is 20-6-2017, 11:17:42.<br>Current RTC date/time is 20-6-2017, 11:17:43.<br>Current RTC date/time is 20-6-2017, 11:17:43.<br>Current RTC date/time is 20-6-2017, 11:17:44.<br>Current RTC date/time is 20-6-2017, 11:17:45.<br>*** Test complete *** |  |  |

Step 7:

After power off, then restart it to check whether the time is saved and walk accurately.

## 2.2.3 FAQ

• [/dev] directory don't have RTC device node.

Solution:

1. Check whether added the RTC drive program.

2. Check the kernel configuration [make menuconfig], whether it is same as the description

#### of IAC-IMX6UL-Kit BSP development instruction.

• Time can not be saved, time travel error is huge, can not check hardware clock.

Any question, please send E-mail :supports@qiyangtech.com

Sales E-mail :trade@qiyangtech.com sales@qiyangtech.com

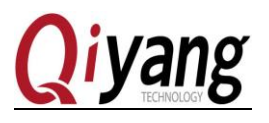

Solution:

1.Whether installed the battery on BT1.

2. Whether the battery has the electricity.

## 2.3 Watchdog Test

#### 2.3.1 Overview

The mainboard IAC-IMX6UL-KIT has one Watchdog chip, which can restart the crashing system.

In testing process, enable Watchdag, to execute feeding or not feeding dog program, to check whether the system can reset normally.

## 2.3.2 Test steps

Step 1 :

| Command         | # ls /dev                                                                                                    |                                                                                                    |                                                                                                    |                                                                                                    |                                                                                                    |                                                                                                    |
|-----------------|----------------------------------------------------------------------------------------------------|----------------------------------------------------------------------------------------------------|----------------------------------------------------------------------------------------------------|----------------------------------------------------------------------------------------------------|----------------------------------------------------------------------------------------------------|----------------------------------------------------------------------------------------------------|
| Description     | Check whe<br>device nod                                                                                                    | ether there are                                                                                                    | e availabl<br>ck the ma                                                                                                    | le device no<br>anual <u>2.3.3</u>                                                                                                    | odes, if there                                                                                                    | is no Watchdog                                                                                                    |
| Test Phenomenon | After exect<br>the print in                                                                                                    | uting the con                                                                                                    | nmand, w<br>lease refe                                                                                                    | re can see th<br>or the follow                                                                                                    | ne Watchdog<br>ving picture.                                                                                                    | device node from                                                                                                    |
| Reference       | root@imx6ulevk:/us<br>audio<br>autofs<br>block<br>bus<br>char<br>console<br>console<br>cpu_dma_latency<br>disk<br>dri<br>dsp<br>ft0<br>fd<br>full<br>full<br>full<br>full<br>full<br>full<br>fise<br>hwrng<br>i2c-0<br>i2c-1<br>initctl<br>initctl<br>input<br>kmsg<br>loop-control<br>loop1<br>loop2<br>loop3<br>loop4 | r/test# ls /dev<br>loop5<br>loop7<br>mem<br>memcbklbot0<br>mmcblklboot0<br>mmcblklboot1<br>mmcblklp1<br>mmcblklp1<br>mmcblklp1<br>mmcblklp1<br>mmcblklp1<br>mmcblklp1<br>mtab<br>mxc_asrc<br>network_latency<br>network_latency<br>network_laten | ram1<br>ram10<br>ram11<br>ram12<br>ram13<br>ram14<br>ram15<br>ram2<br>ram3<br>ram4<br>ram5<br>ram6<br>ram7<br>ram8<br>ram8<br>ram8<br>ram8<br>ram8<br>ram8<br>ram8<br>ram8 | tty11<br>tty12<br>tty13<br>tty14<br>tty15<br>tty16<br>tty17<br>tty18<br>tty20<br>tty20<br>tty20<br>tty21<br>tty22<br>tty23<br>tty24<br>tty25<br>tty25<br>tty25<br>tty25<br>tty25<br>tty25<br>tty29<br>tty3<br>tty31<br>tty31<br>tty31<br>tty34<br>tty34 | tty36<br>tty37<br>tty38<br>tty39<br>tty4<br>tty40<br>tty41<br>tty41<br>tty42<br>tty43<br>tty44<br>tty45<br>tty45<br>tty46<br>tty46<br>tty47<br>tty48<br>tty47<br>tty48<br>tty49<br>tty5<br>tty50<br>tty51<br>tty52<br>tty52<br>tty53<br>tty54<br>tty56<br>tty56<br>tty59<br>tty59<br>tty6 | tty60<br>tty61<br>tty61<br>tty63<br>tty7<br>tty8<br>tty9<br>ttymxc0<br>ttymxc1<br>ttymxc2<br>ttymxc3<br>ttymxc4<br>ubi_ctr1<br>urandom<br>v41<br>vcs<br>vcs1<br>vcsa<br>vcsa1<br>video0<br>watchdog<br>watchdog0<br>zero |

#### Step 2 :

Any question, please send E-mail :<u>supports@qiyangtech.com</u>

Sales E-mail :trade@qiyangtech.com<u>sales@qiyangtech.com</u>

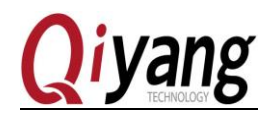

| Command         | # ./watchdog_feed_test                                                                                                    |
|-----------------|----------------------------------------------------------------------------------------------------|
| Description     | Open the Watchdog and feed.                                                                                                 |
| Test Phenomenon | After executing the command, we can see the Enable Watchdog from the print information, please refer the following picture. |
| Reference       | <pre>root@imx6ulevk:/usr/test# ./watchdog_feed_test watchdog: enable watchdog</pre>                                         |

#### Step 3 :

| Command            | # ./watchdog_nofeed_test                          |
|--------------------|---------------------------------------------------|
| Description        | Open Watchdog, not feed                           |
| Test<br>Phenomenon | After Executing the command, the system reboots . |
| Reference          | None                                              |

## 2.3.3 FAQ

• [/dev] directory don't have RTC device node.

Solution:

1. Check whether add the Watchdog Drive program.

2. Check the kernel configuration [make menuconfig], whether it is same as the description of *IAC-IMX6UL-Kit BSP development instruction*.

## 2.4 Serial Port Test

## 2.4.1 Overview

There are 5-ch serial ports :J14 is as the debug UART. The other 4-ch could be used as the common RS232 serial port, including:

COM2(J17), COM3(J16) and COM5(J15) are 5- wire serial port.

COM4(J12) is RS485.

This test program only aims at testing of common RS232.

When do serial ports testing, the PC needs 2-ch serial ports.

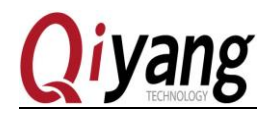

1.One connect to debugging port for interaction

2.One connect to under test ports to transmit and receive data

If there is only 1-ch serial port, connect to under test port and connect to development board by network cable. Log in development system as debugging ports through hyper terminal xshell telent.

• Log in the development board through PC as follows:

| 新建会话 (2)属性                                                                                                    |                                                                                                    | ? ×  |
|----------------------------------------------------------------------------------------------------|----------------------------------------------------------------------------------------------------|------|
| 类别(C):                                                                                                    |                                                                                                    |      |
| <ul> <li>● 注接</li> <li>● 用户身份验证</li> <li>● 登录提示符</li> <li>● 登录地本</li> <li>● SSH</li> <li>● SSH</li> <li>● SSH</li> <li>● SETP</li> <li>● SETP</li> <li>● SETP</li> <li>● SETP</li> <li>● SETP</li> <li>● SETP</li> <li>● SETP</li> <li>● SETP</li> <li>● SETP</li> <li>● SETP</li> <li>● SETP</li> <li>● SETP</li> <li>● SETP</li> </ul> | 注接<br>常规 用户可根据需求<br>名称(N): 新建会话(2)<br>协议(P): TELNET<br>主机(H): 192.168.1.252<br>端口号(O): 23 	 ↓<br>说明(D): | 自行修改 |
| → 代理<br>→ 保持活动状态<br><b>- 终端</b><br>→ <b>確盘</b><br>→ VT 模式<br>→ 高級<br>- 少取<br>→ 边距<br>- 三級                                                                                                    | 重新连接<br>□ 连接异常关闭时自动重新连接(A)<br>间隔(V): 0 → 秒 限制(L): 0<br>TCP注版                                            | ◆ 分钟 |
| □ □ □ □ □ □ □ □ □ □ □ □ □ □ □ □ □ □ □                                                                                                    | □ 使用Nagle算法(U)                                                                                          | 取消   |

Testing the program, one serial port will send the character data [Comx RS232 test string!] on every second, X is the serial number of the actual test, it could block the serial data and prints through multithreading.

## 2.4.2 Test steps

Here is introduction on the COM2(J17) as a sample, other serial ports testing is the same.

Step 1: Open the serial debugging assistant and set

Any question, please send E-mail :<u>supports@qiyangtech.com</u> Sales E-mail :trade@qiyangtech.com<u>sales@qiyangtech.com</u> Website: http://www.qiytech.com

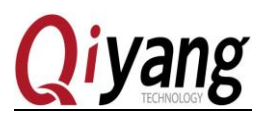

| 第□       COMI       用户根据实际用到的com□修改         波特率       US2C>       用户根据实际用到的com□修改         波特率       US2C>       波特率: 115200         数据位       ●          (停止位       1       ●         第空接收区       接收区          停止显示       >       ●         「十六进制运示           「日动清空       ●       +         「十六进制发送       手动发送       ●         ●       ●       +         ●       ●       ●         ●       ●       ●         ●       ●       ●         ●       ●       ●         ●       ●       ●         ●       ●       ●         ●       ●       ●         ●       ●       ●         ●       ●       ●         ●       ●       ●         ●       ●       ●         ●       ●       ●         ●       ●       ●         ●       ●       ●         ●       ●       ●         ●       ●       ●         ●       ●       ● | □ 串口调试助手 SComAssistant V2.1                                                                                                    | _           |        | x   |
|----------------------------------------------------------------------------------------------------|----------------------------------------------------------------------------------------------------|-------------|--------|-----|
| □                                                                                                    | #□       COMI       用户根据实际用到的com□修改         波特率       UISSC       次特率: 115200         検验位       无吻 >       次特率: 115200         資止位       1       -         資ご接收区       度收区       停止显示         「自动青空       -       +         十六进制显示       保存显示数据       更改 |             |        | *   |
|                                                                                                    | 清空重填     发送的字符/数据     http://roaringwind.best.163.com/       □     十六进制发送     手动发送       □     自动发送(周期欣变后重选)     达择发送文件       □     直动发送周期:     1000                                                                                                    | L <u>WE</u> | E<br>¥ | + + |

Step 2( From now on, these steps are operated under the telent of super terminal )

| Command            | # ls /dev                                                                                                    |                                                                                                    |                                                                                                    |                                                                                                    |                                                                                                    |                                                                                                    |                                                                                                    |
|--------------------|----------------------------------------------------------------------------------------------------|----------------------------------------------------------------------------------------------------|----------------------------------------------------------------------------------------------------|----------------------------------------------------------------------------------------------------|----------------------------------------------------------------------------------------------------|----------------------------------------------------------------------------------------------------|----------------------------------------------------------------------------------------------------|
| Description        | Check whether there are available device nodes, if there is no Serial ports device node, please check the manual 2.4.3                                                                                |                                                                                                    |                                                                                                    |                                                                                                    |                                                                                                    |                                                                                                    |                                                                                                    |
| Test<br>Phenomenon | After executing the command, we can see the serial ports device node from the print information, please refer the following picture.                                                                  |                                                                                                    |                                                                                                    |                                                                                                    |                                                                                                    |                                                                                                    |                                                                                                    |
| Reference          | root@imxGulevk:/usr<br>audio<br>autofs<br>block<br>bus<br>char<br>console<br>cpu_dma_latency<br>disk<br>dri<br>dsp<br>fd0<br>fd<br>ful<br>ful<br>ful<br>ful<br>ful<br>ful<br>ful<br>ful<br>ful<br>ful | <pre>//test# ls /dev/<br/>loop1<br/>loop2<br/>loop4<br/>loop5<br/>loop6<br/>loop7<br/>mem<br/>mmcblklboot0<br/>mmcblklboot0<br/>mmcblklboot1<br/>mmcblklpot1<br/>mmcblklpmb<br/>mtab<br/>mtab<br/>mtab<br/>mtab<br/>mtab<br/>mtab<br/>mtab<br/>mt</pre> | ptp0<br>ptp1<br>pts<br>pxp_device<br>qiyang_buzzer<br>qiyang_imx6_gpio<br>qy_watchdog<br>ram0<br>ram1<br>ram10<br>ram10<br>ram11<br>ram12<br>ram13<br>ram14<br>ram15<br>ram3<br>ram4<br>ram3<br>ram4<br>ram5<br>ram6<br>ram7<br>ram8<br>ram8<br>ram8<br>ram8 | random<br>rtc<br>rtc0<br>shm<br>stderr<br>stdin<br>stdout<br>tty<br>tty0<br>tty1<br>tty10<br>tty11<br>tty12<br>tty13<br>tty14<br>tty15<br>tty16<br>tty17<br>tty18<br>tty17<br>tty18<br>tty19<br>tty12 | tty21<br>tty22<br>tty23<br>tty24<br>tty25<br>tty26<br>tty27<br>tty28<br>tty27<br>tty30<br>tty30<br>tty31<br>tty31<br>tty32<br>tty33<br>tty34<br>tty35<br>tty35<br>tty35<br>tty35<br>tty36<br>tty37<br>tty38<br>tty39<br>tty4 | tty42<br>tty43<br>tty44<br>tty45<br>tty46<br>tty47<br>tty47<br>tty5<br>tty50<br>tty51<br>tty51<br>tty51<br>tty55<br>tty55<br>tty55<br>tty55<br>tty56<br>tty56<br>tty56<br>tty56<br>tty59<br>tty58<br>tty59<br>tty60<br>tty61<br>tty61<br>tty62 | tty63<br>tty7<br>tty8<br>tty9<br>ttymxc0<br>ttymxc1<br>ttymxc1<br>ttymxc2<br>ttymxc3<br>ubi_ctrl<br>urandom<br>v4l<br>vcs<br>vcs1<br>vcs1<br>vcs1<br>vcs1<br>vcs1<br>vcs1<br>vcs1 |

## Step 3 :

| Command     | # ./serial_test                        |
|-------------|----------------------------------------|
| Description | Run the testing program of serial port |

Any question, please send E-mail :<u>supports@qiyangtech.com</u>

Sales E-mail :trade@qiyangtech.com\_sales@qiyangtech.com

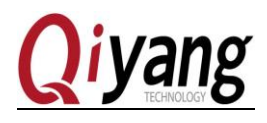

| Test Phenomenon | After executing the command, we can see the serial ports hint                                                                                                    |  |  |  |  |
|-----------------|----------------------------------------------------------------------------------------------------|--|--|--|--|
|                 | information from the printed, please refer the following picture.                                                                                                    |  |  |  |  |
| Reference       | <pre>root@imx6ulevk:/usr/test# ./serial_test<br/>Invalid arguments!<br/>Usage: ./serial_test [0123]<br/>0/dev/ttymxc1 com2 test, used as rs232.<br/>1/dev/ttymxc2 com3 test, used as rs232.<br/>2/dev/ttymxc3 com4 test, used as rs232.<br/>3/dev/ttymxc4 com5 test, used as rs232.</pre> |  |  |  |  |

Remark: Com2 -> J17 -> /dev/ttymxc1 Com3 -> J16 -> /dev/ttymxc2 Com4 -> J12 -> /dev/ttymxc3 Com5 -> J15-> /dev/ttymxc4

Step 3 :

| Command         | # ./serial_test 0                                                                                                    |
|-----------------|----------------------------------------------------------------------------------------------------|
| Description     | Run the serial port application program                                                                                                    |
| Test Phenomenon | After executing the command, the telent terminal receive and print the information from the serial debugging terminal, and the serial debugging assistant receive and print the information from the serial ports. Please refer the following picture. |

Remark L

Any question, please send E-mail :supports@qiyangtech.com

 $<sup>\</sup>textcircled{1}$  /serial\_test 0 means test com2  $_{\circ}$ 

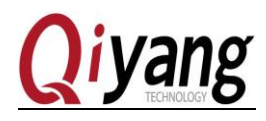

Telnet and Serial Debugging Assistant both can receive data and the data shows no error, it means ports function work normally.

After testing COM2, [Ctrl+C] to quit from the program, and then continue other ports' testing. The testing method is same.

t

#### 2.4.3 FAQ

• Open the serial debugging assistant, it shows a window as below:

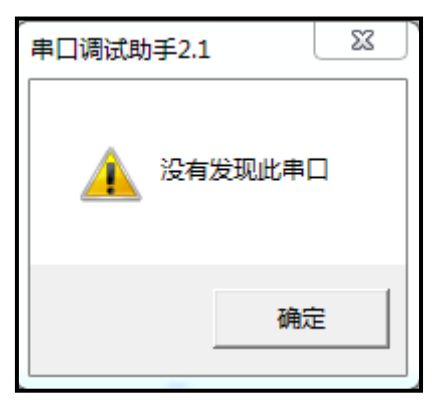

Solution:

- 1. Check whether the serial cable is connected normally or not.
- 2. Check whether the serial of hyper terminal has disconnected.
- The communication of serial ports is abnormal or can not be communicated. Solution:
  - 1. Check the serial cable is normal or not.
  - 2. The debugging software configuration is correct or not.

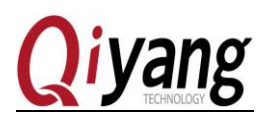

#### 2.5 USB Testing

#### 2.5.1 Overview

There are 4-ch USB ports on the IAC-IMX6UL-KIT mainboard.

Ch-1 and Ch-4 (J6) are regarded as device port, it is used for downloading firmware program by USB. Ch-2 and Ch-3 are used as USB- Host, including ,1-ch is to multiplex with WIFI port, 1-ch is to multiplex with miniPCIE interface. This test aims at testing of host port.

Development board USB HOST support hot plug, plug USB flash Disk, system will automatically recognize and print USB Flash Disk information. After recognizing, it generates the device node [/dev/sda] and partition node [/dev/sdal] in [/dev] directory.(If there are several partitions, then number parts will be increased step by step) Finally, system will automatically mount all partition to [/media/] directory, judge whether the interface is normal or not through reading and writing corresponded file of directory.

## 2.5.2 Test steps

Test the USB Flash Disk with only 1 partition as a sample.

Step 2: Plug normal USB Flash Disk to USB host, debug port prints the following information:

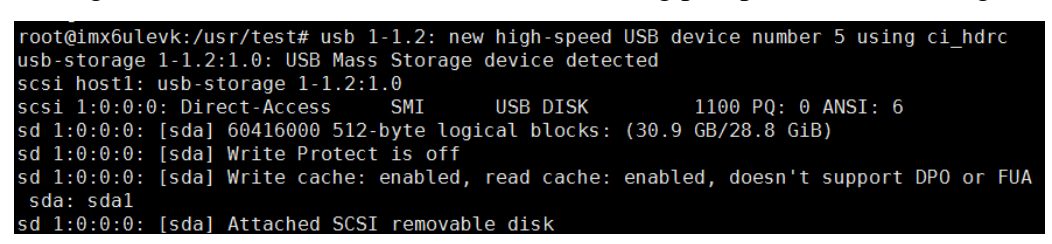

Step 2:

| Command         | # fdisk -l /dev/sda                                                                                                    |  |  |  |  |
|-----------------|----------------------------------------------------------------------------------------------------|--|--|--|--|
| Description     | Check the USB Flash Disk by [fdisk] command                                                                                                    |  |  |  |  |
| Test Phenomenon | After executing the command, we can see the USB Flash Disk device<br>node from the printed, please refer to the following picture.                                                                                                    |  |  |  |  |
| Reference       | root@imx6ulevk:/usr/test# fdisk -l /dev/sda<br>Disk /dev/sda: 30.9 GB, 30932992000 bytes<br>185 heads, 8 sectors/track, 40821 cylinders<br>Units = cylinders of 1480 * 512 = 757760 bytes<br>Device Boot Start End Blocks Id System<br>Vdev/sda1 911 40822 29534336 Win95 FAT32 (LBA) |  |  |  |  |

Any question, please send E-mail :supports@qiyangtech.com

Sales E-mail :trade@qiyangtech.com\_sales@giyangtech.com

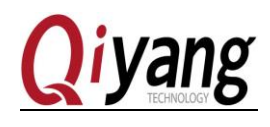

Step 3 :

| Command         | #df -h                                                                                                    |  |  |  |
|-----------------|----------------------------------------------------------------------------------------------------|--|--|--|
| Description     | Check whether the USB Flash Disk be automatically mounted.                                                                                                    |  |  |  |
| Test Phenomenon | After executing the command, we can see the mounting information from the printed information.                                                                                                    |  |  |  |
| Reference       | root@imx6ulevk:/usr/test# df -h         Filesystem       Size       Used Available Use% Mounted on         /dev/root       3.66       145.0M       3.26       4% /         devtmpfs       247.6M       0       247.6M       0% /dev         tmpfs       247.8M       156.0K       247.6M       0% /run         tmpfs       247.8M       56.0K       247.7M       0% /run         tmpfs       247.8M       56.0K       247.7M       0% /run         /dev/mmcblk1p1       3.66       145.0M       3.26       4% /media/mmcblk1p1         /dev/sda1       28.26       17.96       10.36       64% /media/sda1 |  |  |  |

## Step 4:

| Command         | # ls /media/sda1                                                                                                    |  |  |  |
|-----------------|----------------------------------------------------------------------------------------------------|--|--|--|
| Description     | Check the contents in USB Flash Disk                                                                                                    |  |  |  |
| Test Phenomenon | After executing the command, we can see the contents of TF card<br>from the mounted directory of the printed information , please refer<br>to the following picture.                                                                                                    |  |  |  |
| Reference       | root@imx6ulevk:/usr/test# ls /media/sda1<br>111 imx.c<br>1111 imx6ul<br>1?? imx6ul.sim7100xx?wifi ??<br>20170214 imx6ul????<br>485_test include<br>?? kernel.tar.gz<br>?? lib.c<br>?? Linux?????????? V1.1.pdf linux-2.6.30<br>??-IMX6?Y Linux ????????V1.15 -2017.1.20.doc linux-3.2.0-psp04.06.00.11.yesq.tar.gz<br>?? linux???????? linux??????? V1.1.pdf linux-2.6.30<br>??-IMX6?Y Linux ????????V1.0 -2017.1.23.doc main |  |  |  |

# 2.5.3 FAQ

• After inserting USB Flash Disk, without any printed information, it can recognize but shows reading and writing error,

Solution:

1. Check the kernel configuration [make menuconfig], whether it is same as the description

Any question, please send E-mail :supports@qiyangtech.com

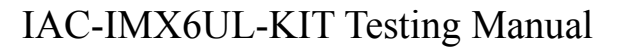

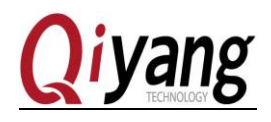

## of IAC-IMX6UL-Kit BSP development instruction.

2.Maybe the USB Flash Disk is damaged, we can formatting it in the PC, then try again.

3. Change another USB Flash Disk to test.

## 2.6 TF card testing

#### 2.6.1 Overview

IAC-IMX6UL-KIT provides 1-ch TF Card interface (J11) for users to use.

On board TF card interface support hot plug, after plugging in TF card, system will recognize TF card and print the relative information of TF Card.

Generate device node and partition node in [/dev] directory. Then system will automatically mount all partition to [/media/] directory. Through read and write corresponded file of directory to judge whether the interface is normal or not.

## 2.6.2 Test steps

The following test process will take example of TF card with only one partition. If several partitions, please use the same test method.

Step 1 :

Plug in a 64G TF card and generate device node [/dev/mmcblk0]. (Partition [N] corresponds to partition device node [/dev/mmcblk0pN]), it prints information as follow:

root@imx6ulevk:/usr/test# mmc0: host does not support reading read-only switch, assuming write-enable mmc0: new high speed SDXC card at address 0007 mmcblk0: mmc0:0007 SD64G 58.2 GiB mmcblk0: nl

Step 2:

| Command         | # fdisk -l /dev/mmcblk0                                                                                                    |
|-----------------|----------------------------------------------------------------------------------------------------|
| Description     | Check the TF information by [fdisk] command and mount.                                                                                  |
| Test Phenomenon | After executing the command, we can see the contents of TF card information from the printed information, please refer to the following |

Any question, please send E-mail :supports@qiyangtech.com

Sales E-mail :trade@qiyangtech.com<u>sales@qiyangtech.com</u>

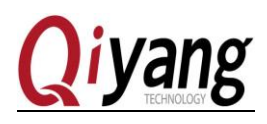

|           | picture.                                                                                                    |            |             |                             |                    |
|-----------|----------------------------------------------------------------------------------------------------|------------|-------------|-----------------------------|--------------------|
| Reference | root@imx6ulevk:/usr/test# fdisk -l /dev/mmcblk0Disk /dev/mmcblk0: 62.5 GB, 62537072640 bytes255 heads, 63 sectors/track, 7603 cylindersUnits = cylinders of 16065 * 512 = 8225280 bytes |            |             |                             |                    |
|           | Device Boot<br>/dev/mmcblk0p1                                                                                                    | Start<br>1 | End<br>7603 | Blocks Id 5<br>61071066 7 H | ystem<br>HPES/NTFS |

# Step 3:

| Command         | # dfh                                                                                                    |
|-----------------|----------------------------------------------------------------------------------------------------|
| Description     | Check the specific mount directory                                                                                                    |
| Test Phenomenon | After executing the command, we can see the mount directory of TF card from the printed information, please refer to the following picture.                                                                                                    |
| Reference       | root@imx6ulevk:/usr/test# df -h         Filesystem       Size       Used Available Use% Mounted on         /dev/root       3.6G       145.0M       3.2G       4% /         devtmpfs       247.6M       0       247.6M       0% /dev         tmpfs       247.8M       152.0K       247.7M       0% /run         tmpfs       247.8M       52.0K       247.8M       0% /var/volatile         /dev/mmcblk1p1       3.6G       145.0M       3.2G       4% /media/mmcblk1p1         /dev/mmcblk0p1       58.2G       297.1M       58.0G       0% /media/mmcblk0p1 |

# Step 4:

| Command            | # ls /media/mmcblk0                                                                                                    | )p1                                                                                                    |                                                                                                    |                                  |
|--------------------|----------------------------------------------------------------------------------------------------|----------------------------------------------------------------------------------------------------|----------------------------------------------------------------------------------------------------|----------------------------------|
| Description        | Check the contents of                                                                                                    | TF card                                                                                                    |                                                                                                    |                                  |
| Test<br>Phenomenon | After executing the co<br>the printed informatio                                                                                                    | ommand, we can se                                                                                                    | e the contents of TF<br>following picture.                                                                                                  | card from                        |
| Reference          | root@imx6ulevk:/usr/test# ls<br>ntfs: (device mmcblk0p1): ntf<br>u might want to try to use th<br>ntfs: (device mmcblk0p1): ntf<br>Android RE<br>DCIM Re<br>LOST.DIR Sy<br>ML0 lc<br>ML0.spi pr | /media/mmcblk0p1<br>fs_ucstonls(): Unicode nam<br>he mount option nls=utf8.<br>fs_filldir(): Skipping un<br>EADME.txt.txt<br>ecords<br>ystem Volume Information<br>og<br>roudlink | me contains characters that<br>representable inode 0x31.<br>rootfs.yaffs2<br>u-boot<br>u-boot<br>u-boot.spl.bin<br>u-boot.bin<br>u-boot.img | cannot be<br>uEnvz.txt<br>uImage |

# 2.6.3 FAQ

• After plugging in SD Card, without any print information, it can recognize but shows reading

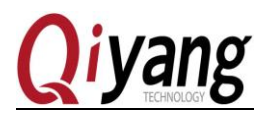

and writing error.

Solution:

1. Maybe the USB Flash Disk is damaged, we can formatting it in the PC, then try again.

2. Change another USB Flash Disk to test.

3.Check the kernel configuration [make menuconfig], whether it is same as the description of *IAC-IMX6UL-Kit BSP development instruction*.

# 2.7 GPIO testing

## 2.7.1 Overview

This test aims at the following GPIO PIN Definition:

J20[IMX\_GPIO4\_23, IMX\_GPIO4\_24, IMX\_GPIO4\_25 IMX\_GPIO4\_26, IMX\_GPIO4\_27, IMX\_GPIO4\_28, IMX\_GPIO1\_18]

[Gpio\_test 0] test the situation when gpio do not have external connection.set all pin to low level, then set them to high level, through external measure [gpio] actual level to confirm whether gpio is normal or not.

[Gpio\_test 1] will read external level signal directly, user can compare read level data and connected level data to confirm whether [gpio] is normal or not.

# 2.7.2 Test steps

Step 1 :

| Command            | # ls /dev                                                                                                    |
|--------------------|----------------------------------------------------------------------------------------------------|
| Description        | Check whether there are available device nodes, if there is no GPIO device node, please check the manual 2.7.3                    |
| Test<br>Phenomenon | After executing the command, we can see the GPIO device node from<br>the printed information, please refer the following picture. |

Any question, please send E-mail :<u>supports@qiyangtech.com</u> Sales E-mail :trade@qiyangtech.com<u>sales@qiyangtech.com</u> Website: http://www.qiytech.com

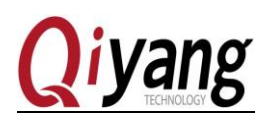

|           | oudie           | leep1              | ata0                                              | random  | ****21 | ****42 | 11162     |
|-----------|-----------------|--------------------|---------------------------------------------------|---------|--------|--------|-----------|
|           | audio           | 10001              | ptpo                                              | random  | tty21  | LLY42  | LLY03     |
|           | autors          | 10002              | <b>CPIO</b> · · · · · · · · · · · · · · · · · · · | +4.5    | ttyzz  | LLY43  | tty/      |
|           | DLOCK           | Loop3              | pts OF 10 12 H                                    | I-r zeb | tty23  | tty44  | ttyo      |
|           | bus             | Loop4              | pxp_device                                        | shm     | tty24  | tty45  | tty9      |
|           | char            | Loops              | diyand buzzer                                     | shd     | tty25  | tty40  | ttymxcu   |
|           | console         | Соорь              | glyang_1mx6_gp10                                  | stderr  | tty26  | tty47  | ttymxcl   |
|           | cpu_dma_tatency | Loop /             | dy_watchdog                                       | stdin   | tty2/  | tty48  | ttymxc2   |
|           | disk            | mem                | ram0                                              | stdout  | tty28  | tty49  | ttymxc3   |
|           | dri             | memory_bandwidth   | raml                                              | tty     | tty29  | tty5   | ttymxc4   |
|           | asp             | mmcDLKI            | ramio                                             | ttyo    | tty3   | tty50  | ub1_ctrt  |
| Reference | TDU             | mmcDlkibootU       | ramii                                             | ttyl    | tty30  | tty51  | urandom   |
| Reference | Td              | mmcblklbootl       | ram12                                             | ttyl0   | tty31  | tty52  | v4 L      |
|           | TULL            | mmcblk1p1          | ram13                                             | ttyll   | tty32  | tty53  | vcs       |
|           | tuse            | mmcblk1rpmb        | ram14                                             | tty12   | tty33  | tty54  | vcsl      |
|           | hwrng           | mtab               | ram15                                             | tty13   | tty34  | tty55  | vcsa      |
|           | 12c-0           | mxc_asrc_          | ram2                                              | tty14   | tty35  | tty56  | vcsal     |
|           | 12c-1           | network_latency    | ram3                                              | tty15   | tty36  | tty57  | video0    |
|           | initctl         | network_throughput | ram4                                              | tty16   | tty37  | tty58  | watchdog  |
|           | input           | null               | ram5                                              | tty17   | tty38  | tty59  | watchdog0 |
|           | kms g           | ppp                | ram6                                              | tty18   | tty39  | tty6   | zero      |
|           | log             | pps0               | ram7                                              | tty19   | tty4   | tty60  |           |
|           | loop-control    | pps1               | ram8                                              | tty2    | tty40  | tty61  |           |
|           | Loop0           | ptmx               | ram9                                              | tty20   | tty41  | tty62  |           |

## Step2:

| Command         | # ./gpio_test                                                                                                    |
|-----------------|----------------------------------------------------------------------------------------------------|
| Description     | Run the test program [gpio_test].                                                                                                    |
| Test Phenomenon | After executing the command, we can see the hint of how to set and<br>get the GPIO information from the printed information. please refer<br>the following picture |
| Reference       | <pre>root@imx6ulevk:/usr/test# ./gpio_test<br/>Invalid arguments!<br/>Usage: ./gpio_test [0,1]<br/>0 set gpio level.<br/>1 get gpio level.</pre>                   |

Remark:

Refer to step2, /gpio\_test 0 is to set the gpio level, /gpio\_test 1 is to get the gpio level.

Step3 :

| Command            | # ./gpio_test 1                                                                                                    |
|--------------------|----------------------------------------------------------------------------------------------------|
| Description        | Get the GPIO level on the information from Step1                                                                            |
| Test<br>Phenomenon | After executing the command, we can see the GPIO status from the printed information, please refer to the following pictur. |

Any question, please send E-mail :<u>supports@qiyangtech.com</u> Sales E-mail :trade@qiyangtech.com<u>sales@qiyangtech.com</u> Website: http://www.qiytech.com

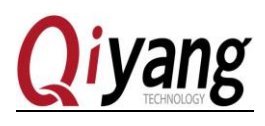

|           | <pre>root@imx6ulevk:/usr/test# ./gpio_test 1 QY-IMX6UL-v1.x Gpio Start Testing####################################</pre> |
|-----------|----------------------------------------------------------------------------------------------------|
|           | <pre>get gpio 'IMX_GPI04_23' level '0'###################################</pre>                                          |
|           | get gpio 'IMX_GPI04_24' level '0'###################################                                                     |
| Reference | get gpio 'IMX_GPI04_25' level '0####################pin = 122, level = 0                                                 |
|           | get gpio 'IMX_GPI04_26' level '0'######################pin = 123, level = 0                                              |
|           | get gpio 'IMX_GPI04_27' level '0'######################pin = 124, level = 0                                              |
|           | get gpio 'IMX_GPI04_28' level '0###################pin = 18, level = 0                                                   |
|           | get gpio 'IMX GPI01 18' level '0'                                                                                        |

Step4:

| Command            | # ./gpio_test 0                                                                                                    |
|--------------------|----------------------------------------------------------------------------------------------------|
| Description        | Set the GPIO level according to the hinted information from Step1                                                                                                    |
| Test<br>Phenomenon | After executing the command, we can see the GPIO setting information from the printed information. please refer to the following picture.                                                                                                    |
| Reference          | <pre>root@imx6ulevk:/usr/test# ./gpio_test 0<br/>QY-IMX6UL-v1.x Gpio Start Testing<br/>set gpio 'IMX_GPI04_23' level '0'<br/>set gpio 'IMX_GPI04_25' level '0'<br/>set gpio 'IMX_GPI04_25' level '0'<br/>set gpio 'IMX_GPI04_26' level '0'<br/>set gpio 'IMX_GPI04_28' level '0'<br/>set gpio 'IMX_GPI04_28' level '0'<br/>Gpios is output low level, now you can measure each pin!<br/>Press the ENTER after measure each pins!<br/>set gpio 'IMX_GPI04_23' level '1'<br/>set gpio 'IMX_GPI04_23' level '1'<br/>set gpio 'IMX_GPI04_24' level '1'<br/>set gpio 'IMX_GPI04_25' level '1'<br/>set gpio 'IMX_GPI04_26' level '1'<br/>set gpio 'IMX_GPI04_26' level '1'<br/>set gpio 'IMX_GPI04_28' level '1'<br/>set gpio 'IMX_GPI04_28' level '1'<br/>set gpio 'IMX_GPI04_28' level '1'<br/>set gpio 'IMX_GPI04_28' level '1'<br/>set gpio 'IMX_GPI04_28' level '1'<br/>set gpio 'IMX_GPI04_18' level '1'<br/>Gpios is output high level, now you can measure each pin!<br/>Press the ENTER after measure each pins!</pre> |

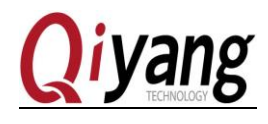

Remark: as the step4, set the every GPIO to low level, after pressing the enter, set all the GPIO to high level, press enter again, show testing is ok.

# 2.7.3 FAQ

• [/dev] direcotry don't have the [qiyang\_imx6\_gpio] nod.

Solution:

- 1. Check whether add the GPIO drive program.
- Check the kernel configuration [make menuconfig], whether it is same as the description of *IAC-IMX6UL-Kit BSP development instruction*.

## 2.8 Ethernet test

#### 2.8.1 Overview

IAC-IMX6UL-KIT development board has 2-ch 100Mbps Ethernet network onboard(J2, J3). Using [ping] command to test whether it could communicate with network.

## 2.8.2 Test steps

Here is testing the eth0 as a sample. Others testing is the same.

| Step1 : | Connect network cable to [eth0](J2) |
|---------|-------------------------------------|
|---------|-------------------------------------|

| Command         | # ifconfig                                                                                                    |
|-----------------|----------------------------------------------------------------------------------------------------|
| Description     | Check whether the eth0 is in RUNNING status                                                                                                    |
| Test Phenomenon | After executing the command, we can see the eth0 status from the printed information. please refer to the following picture.                                                                                                    |
| Reference       | root@imx6ulevk:/usr/test# ifconfig<br>eth0 Link encap:Ethernet HWaddrp08:00:3E:26:0A:5B<br>Inet addr:192.168.1.247 Bcast:192.168.1.255 Mask:255.255.255.0<br>inet6 addr: fe80::a00:3eff:fe26:a5b%1996068560/64 Scope:Link<br>Iner BROADCAST RUNNING MULTICASD MTU:1500 Metric:1<br>RX packets:1259 errors:0 dropped:401 overruns:0 frame:0<br>从这里可以有效:packets:11Ferrorsg0代日opped:0 overruns:0 carrier:0<br>collisions:0 txqueuelen:1000<br>RX bytes:99535 (97.2 KiB) TX bytes:1352 (1.3 KiB) |

## Step 2:

| Command | #ping –I eth0 www.baidu.com |
|---------|-----------------------------|
|         |                             |

Any question, please send E-mail :supports@qiyangtech.com

Sales E-mail :trade@qiyangtech.com\_sales@qiyangtech.com

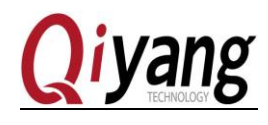

| Description     | Communicate with external network                                                                                                    |
|-----------------|----------------------------------------------------------------------------------------------------|
| Test Phenomenon | After executing the command, we can see the communication information<br>with outer network from the printed information. please refer to the<br>following picture.                                                                                                    |
| Reference       | <pre>root@imx6ulevk:/usr/test# ping -I eth0 www.baidu.com<br/>PING www.baidu.com (119.75.216.20): 56 data bytes<br/>64 bytes from 119.75.216.20: seq=0 ttl=53 time=60.302 ms<br/>64 bytes from 119.75.216.20: seq=1 ttl=53 time=60.900 ms<br/>64 bytes from 119.75.216.20: seq=2 ttl=53 time=60.308 ms<br/>64 bytes from 119.75.216.20: seq=3 ttl=53 time=60.258 ms<br/>64 bytes from 119.75.216.20: seq=4 ttl=53 time=60.197 ms<br/>64 bytes from 119.75.216.20: seq=5 ttl=53 time=60.165 ms<br/>64 bytes from 119.75.216.20: seq=6 ttl=53 time=60.607 ms<br/>64 bytes from 119.75.216.20: seq=7 ttl=53 time=60.607 ms<br/>64 bytes from 119.75.216.20: seq=7 ttl=53 time=60.514 ms<br/>64 bytes from 119.75.216.20: seq=9 ttl=53 time=60.110 ms<br/>64 bytes from 119.75.216.20: seq=9 ttl=53 time=60.629 ms<br/>64 bytes from 119.75.216.20: seq=10 ttl=53 time=60.936 ms</pre> |

Remark: Take a reference of step2, it means the Eth 1 works normally. Packet loss means lost data/transmitting data.

## 2.8.3 FAQ

• After connecting the network LAN, there is no information of eth0 or eth1 become ready

Solution:

1, Check the kernel configuration [make menuconfig], whether it is same as the description

of IAC-IMX6UL-Kit BSP development instruction.

2、Check *IAC-IMX6UL-Kit BSP development instruction* whether has been modified into the actual situation.

# 2.9 3G/4G Module Test

#### 2.9.1 Overview

PCIE interface (J7) of IAC-IMX6UL-KITcould connect to 3G/4G module

Any question, please send E-mail :supports@qiyangtech.com

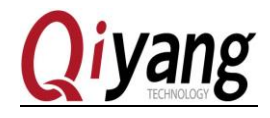

By dial-up networking, check whether it could communicate with external network.

## 2.9.2 Test steps

Step1 :

Connect the 3G/4Gmodule to the J7. The printed information are as follows:

| usb 1-1.3: GSM modem (1-port) converter now attached to ttyUSB0 |
|-----------------------------------------------------------------|
| usb-storage 1-1.3:1.1: USB Mass Storage device detected         |
| option 1-1.3:1.1: GSM modem (1-port) converter detected         |
| usb 1-1.3: GSM modem (1-port) converter now attached to ttyUSB1 |
| usb-storage 1-1.3:1.2: USB Mass Storage device detected         |
| option 1-1.3:1.2: GSM modem (1-port) converter detected         |
| usb 1-1.3: GSM modem (1-port) converter now attached to ttyUSB2 |
| usb-storage 1-1.3:1.3: USB Mass Storage device detected         |
| option 1-1.3:1.3: GSM modem (1-port) converter detected         |
| usb 1-1.3: GSM modem (1-port) converter now attached to ttyUSB3 |
| usb-storage 1-1.3:1.4: USB Mass Storage device detected         |
| option 1-1.3:1.4: GSM modem (1-port) converter detected         |
| usb 1-1.3: GSM modem (1-port) converter now attached to ttyUSB4 |

## Step 2 :

Insert the according mobile phone card to slot(J30) on back of development board. (Here use telecom card as a sample)

Note: the testing way is same for 3G or 4G. Before testing, Please confirm the model of the 3G/4G module, such as Unicom, CMCC or Telecom. Then insert the SIM card to slot(J30), after preparation, we start to connect.

Step3:

| Command         | # route del default                                                                                                    |
|-----------------|----------------------------------------------------------------------------------------------------|
| Description     | Delete the default routing                                                                                                    |
| Test Phenomenon | After executing the command, we can see the hinted information of deleting routing from the printed information. Please refer to the following picture |
| Reference       | <pre>root@imx6ulevk:/usr/test# route del default</pre>                                                                                                 |

Remark: If appear route:SIOCDELRT: No such process, Ignore it, and do next step.

Step 4 :

| Command | # ln -sf /etc/ppp/resolv.conf /etc/resolv.conf |
|---------|------------------------------------------------|
|         |                                                |

Any question, please send E-mail :supports@qiyangtech.com

Sales E-mail :trade@qiyangtech.com<u>sales@qiyangtech.com</u>

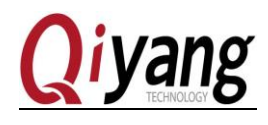

| Description     | Let /etc/resolv.conf soft link to /etc/ppp/resolv.conf                            |
|-----------------|-----------------------------------------------------------------------------------|
| Test Phenomenon | None                                                                              |
| Reference       | <pre>root@imx6ulevk:/usr/test# ln -sf /etc/ppp/resolv.conf /etc/resolv.conf</pre> |

## Step 5 :

| Command         | # pppd call evdo &                                                                                                    |
|-----------------|----------------------------------------------------------------------------------------------------|
| Description     | Dial-up, show the following picture, then it is successful.                                                                                                    |
| Test Phenomenon | After executing the command, we can see the Dial-up process and 3G information from the printed information. Please refer to the following picture.                                                                                                    |
| Reference       | Serial connection established.<br>using channel 1<br>Using interface ppp0<br>Connect: ppp0 <> /dev/ttyUSD2<br>revd [LCP ConfReq id=0x1 <=msyncmap 0x0> $   ]sent [LCP ConfReq id=0x1 <=msyncmap 0x0>    ]revd [LCP ConfReq id=0x1 <=msyncmap 0x0>    ]revd [LCP ConfAck id=0x1 <=msyncmap 0x0>     ]revd [LCP ConfAck id=0x1 <=msyncmap 0x0>     ]revd [LCP ConfAck id=0x1 <=msyncmap 0x0>     ]sent [LCP ConfAck id=0x1 <=msyncmap 0x0>   ]sent [CHAP Response id=0x2 sent [CHAP Response id=0x3 , name = *rictnetQmycdma.cn*]revd (CHAP Success id=0x3 , name = *rictnetQmycdma.cn*]revd (CHAP Response id=0x3 , name = *ctnetQmycdma.cn*]revd (ICP ConfReq id=0x1 <  ]sent [CCP ConfReq id=0x1 <  ]revd [LCP Protheq id=0x1  ]revd [LCP Protheq id=0x1 ]sent [CCP ConfReq id=0x4 ]revd [LPC ConfReq id=0x4 ]revd [LPC ConfReq id=0x4   ]revd [LPC ConfReq id=0x4   ]revd [LPC ConfReq id=0x4   ]revd TIPC ConfReq id=0x4 $ |

Remark: the way of Dial-up is different: Unicom:# pppd call wcdma & CMCC: # pppd call tdscdma & Telecom:# pppd call evdo &

Step 6 :

| Command         | # ifconfig                                                                                                    |
|-----------------|----------------------------------------------------------------------------------------------------|
| Description     | Check the ppp0 network node                                                                                                    |
| Test Phenomenon | After executing the command, we can see the information of ppp0 protocol from the printed information. Please refer to the following |

Any question, please send E-mail :<u>supports@qiyangtech.com</u> Sales E-mail :trade@qiyangtech.com<u>sales@qiyangtech.com</u>

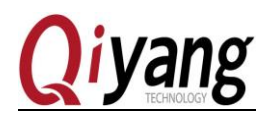

|           | picture.                                                                                                    |
|-----------|----------------------------------------------------------------------------------------------------|
| Reference | <pre>ppp0 Link encap:Point-to-Point Brotecal tripital<br/>inet addr:10.26.11.109 P-t-P:115.168.75.246 Mask:255.255.255.255<br/>UP POINTOPOINT RUNNING NOARP MULTICAST MTU:1448 Metric:1<br/>RX packets:3 errors:1 dropped:0 overruns:0 frame:0<br/>TX packets:4 errors:0 dropped:0 overruns:0 carrier:0<br/>collisions:0 txqueuelen:3<br/>RX bytes:72 (72.0 B) TX bytes:87 (87.0 B)</pre> |

#### Step 7 :

| Command         | # route add default gw 10.26.11.109 $^{①}$          |  |
|-----------------|-----------------------------------------------------|--|
| Description     | Add the default gateway                             |  |
| Test Phenomenon | None                                                |  |
| Reference       | root@imx6ulevk:~# route add default gw 10.26.11.109 |  |

#### Step8:

| Command         | # ping –I ppp0 www.baidu.com                                                                                                    |
|-----------------|----------------------------------------------------------------------------------------------------|
| Description     | Connect with external network                                                                                                    |
| Test Phenomenon | After executing the command, we can see the information of external network communication from the printed information. Please refer to the following picture. |

Any question, please send E-mail :supports@qiyangtech.com

Remark: ① This IP address is same as the printed ip address of the 3G/4G which uses [ifconfig] command from Step 6 of this Charter.

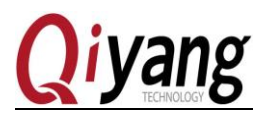

|           | Accessed in the first transformer heider and                |
|-----------|-------------------------------------------------------------|
|           | ~croot@imxbulevk:~# ping -1 pppθ www.baldu.com              |
|           | PING www.baidu.com (115.239.211.112): 56 data bytes         |
|           | 64 bytes from 115.239.211.112: seq=0 ttl=51 time=62.872 ms  |
|           | 64 bytes from 115.239.211.112: seq=1 ttl=51 time=60.964 ms  |
|           | 64 bytes from 115.239.211.112: seq=2 ttl=51 time=59.313 ms  |
|           | 64 bytes from 115.239.211.112: seq=3 ttl=51 time=58.727 ms  |
|           | 64 bytes from 115.239.211.112: seq=4 ttl=51 time=78.255 ms  |
|           | 64 bytes from 115.239.211.112: seq=5 ttl=51 time=65.461 ms  |
| Reference | 64 bytes from 115.239.211.112: seq=6 ttl=51 time=63.704 ms  |
|           | 64 bytes from 115.239.211.112: seq=7 ttl=51 time=63.159 ms  |
|           | 64 bytes from 115.239.211.112: seq=8 ttl=51 time=62.638 ms  |
|           | 64 bytes from 115.239.211.112: seq=9 ttl=51 time=61.951 ms  |
|           | 64 bytes from 115.239.211.112: seq=10 ttl=51 time=61.551 ms |
|           |                                                             |
|           | www.baidu.com ping statistics                               |
|           | 11 packets transmitted, 11 packets received, 0% packet loss |
|           | round-trip min/avg/max = 58.727/63.508/78.255 ms            |
|           |                                                             |

# 2.9.3 FAQ

• When 3G/4G module is connected to PCIE interface, there is no reaction.

Solution

1. Check the kernel configuration[make menuconfig], whether it is same as the description

#### of IAC-IMX6UL-Kit BSP development instruction.

2 Check whether add the node data of 3G/4G module in kernel directory [drivers/usb/serial/option.c].

• When dial-up, the serial port interrupt and appears below information

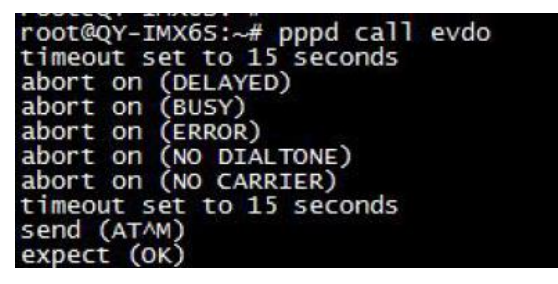

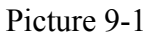

| send (ATDT#777^M)<br>expect (CONNECT)<br>^M |  |
|---------------------------------------------|--|
| ΔM                                          |  |
| NO CARRIER                                  |  |
| Failed (NO CARRIER)                         |  |
| Connect script failed                       |  |

Picture 9-2

Solution:

1.Modify [vi /etc/ppp/peers/evdo] as follow:

Any question, please send E-mail :supports@qiyangtech.com

Sales E-mail :trade@qiyangtech.com\_sales@qiyangtech.com

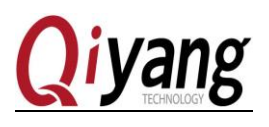

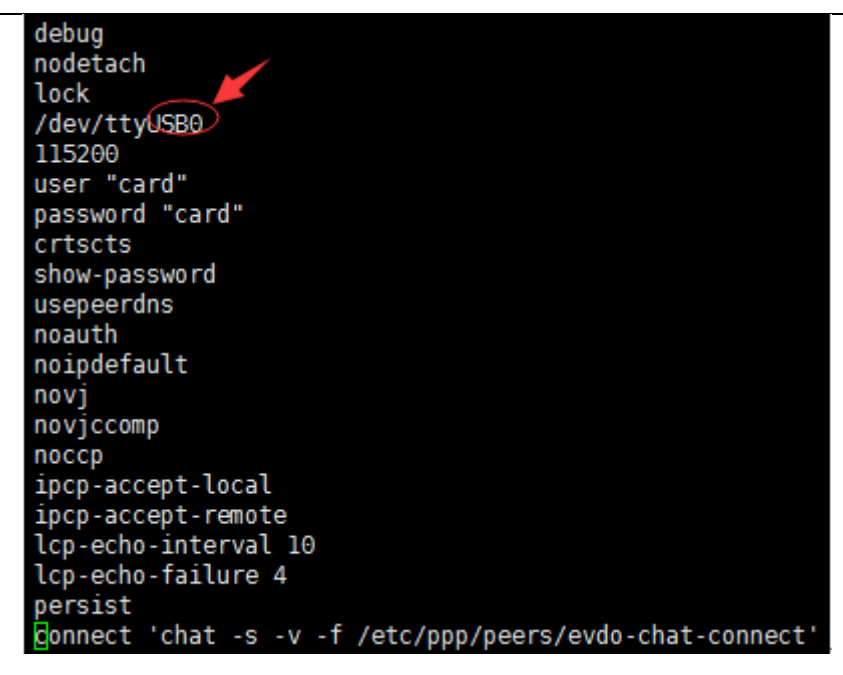

#### Picture 9-3

Modify the red circle on Picture 9-3 into ttyUSB0~ttyUSB4, then redial until find the correct node.

## 2.10 Wifi Test

## 2.10.1 Overview

IAC-IMX6UL-KIT supports RTL8723BU(USB wifi module.) Communicate with network through the Wifi module.

## 2.10.2 Test steps:

Step1:

| Command            | #insmod 8723bu.ko                                                                                                    |
|--------------------|----------------------------------------------------------------------------------------------------|
| Description        | Load 8723bu, add wifi module to support                                                                                                    |
| Test<br>Phenomenon | After executing the command, we can see the process and information of loading RTL8723BU USB wifi module from the printed information. (If not successful, please check the manual 2.10.3) Please refer to the following picture. |

Any question, please send E-mail :supports@qiyangtech.com

Sales E-mail :trade@qiyangtech.com\_sales@qiyangtech.com

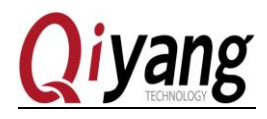

| RTL871X: init_channel_set ChannelPlan ID 20 Chan num:13<br>RTL871X: rtw_alloc_macid(eth%d) if1, hwaddr:ff:ff:ff:ff:ff:ff maci<br>RTL871X: Init_ODM_ComInfo_8723b(): fab_ver=0 cut_ver=0<br>RTL871X: can't get autopm:<br>RTL871X: rtw_macaddr_cfg MAC Address = e0:b9:4d:f9:78:4c<br>RTL871X: bDriverStopped:1, bSurpriseRemoved:0, bup:0, hw_init_comp<br>RTL871X: rtw_ndev_init(wlan0) wifi模块加载成功<br>RTL871X: _rtw_drv_register_netdev, MAC Address (if1) = e0:b9:4d:f9<br>usbcore: registered new interface driver rtl8723bu<br>RTL871X: module init_ret=0 | d:1<br>leted<br>:78:4 |
|----------------------------------------------------------------------------------------------------|-----------------------|
|----------------------------------------------------------------------------------------------------|-----------------------|

# Step 2 :

| Command         | #wpa_supplicant –B –i wlan0 –D wext –c /etc/wpa_supp<br>licant.conf                                                                                                    |
|-----------------|----------------------------------------------------------------------------------------------------|
| Description     | Connect WIFI                                                                                                    |
| Test Phenomenon | After executing the command, we can see whether successfully connect<br>WIFI from the printed information. Please refer to the following<br>picture.                                                                                                    |
| Reference       | TP-06: ADDROWF(METDEV_CHANGE): <b>unn</b> : fink becomes ready<br>RTL871X: HW VAR_BASIC_RATE: 0x15f -> 0x15f -> 0x151<br>RTL871X: WWM(1): 0, a44f<br>RTL871X: WWM(2): 0, 5e4322<br>RTL871X: WWM(2): 0, 5e4322<br>RTL871X: WWM(2): 0, 5e4322<br>RTL871X: WWM(2): 0, 5e4322<br>RTL871X: WMM_Dara_seq(0): 0<br>RTL871X: WMM_Dara_seq(0): 1<br>RTL871X: WMM_Dara_seq(0): 0<br>RTL871X: WMM_Dara_seq(0): 2<br>RTL871X: WMM_Dara_seq(0): 2<br>RTL871X: WMM_Dara_seq(0): 3<br>RTL871X: WMM_Dara_seq(0): 3<br>RTL871X: WMM_Dara_seq(0): 0<br>RTL871X: WMM_Dara_seq(0): 0<br>RTL871X: WMM_Dara_seq(0): 0<br>RTL871X: WMM_Dara_seq(0): 0<br>RTL871X: WMM_Dara_seq(0): 0<br>RTL871X: WMM_Dara_seq(0): 0<br>RTL871X: WMM_Dara_seq(0): 0<br>RTL871X: UpdateHalRAMask87238: 0: nac_id=0 rsi_level=0<br>RTL871X: rt18723b set_FMMadiaStatusRpt_cn(0): matus id=0 raid=0x1 bw-1 mask=0xff015<br>RTL871X: rt18722b downLoad rsvd_page(VanO): imac_id=0 raid=0x1 bw-1 mask=0xff015<br>RTL871X: rt18722b downLoad rsvd_page(VanO): imac_id=0 raid=0x1 bw-1 mask=0xff015<br>RTL871X: rt18722b downLoad rsvd_page(VanO): imac_id=0 raid=0x1 bw-1 mask=0xff015<br>RTL871X: rt18722b downLoad rsvd_page(VanO): imac_id=0 raid=0x1 bw-1 mask=0xff015<br>RTL871X: rt1872b downLoad rsvd_page(VanO): imac_id=0 raid=0x1 bw-1 mask=0xff015<br>RTL871X: rt1872b fill default_txdesc(WlanO): SP Packet(0x888E) rate=0x0<br>RTL871X: sent_masket2_pinbes_event_callback<br>RTL871X: rem1meset sta key:grinicastkey         RTL871X: rem1meset sta key:grinicastkey         RTL871X: rem1meset sta key:grinicastkey         RTL871X: rem |

# Step3:

| Command                                                        | # ifconfig |               |
|----------------------------------------------------------------|------------|---------------|
| Any question, please send E-mail :supports@qiyangtech.com      |            | Page 34 of 49 |
| Sales E-mail :trade@qiyangtech.com <u>sales@qiyangtech.com</u> |            |               |

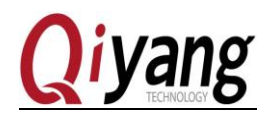

| Description     | up Check whether the wlan0 is up.                                                                                                    |  |
|-----------------|----------------------------------------------------------------------------------------------------|--|
| Test Phenomenon | After executing the command, we can see whether wlan0 is running from the printed information. Please refer to the following picture.                                                                                                    |  |
| Reference       | <pre>wlan0 Link encap:Ethernet HWaddr E0:B9:4D:F9:78:4C<br/>inet6 addr: fe80:e2b9.4dff;fef9:784c%1995912912/64 Scope:Link<br/>UP BROADCAST RUNNING MULTICAST inTU:1500 Metric:1<br/>RX packets:46 errors:0 dropped:7 overruns:0 frame:0<br/>TX packets:9 errors:0 dropped:1 overruns:0 carrier:0<br/>collisions:0 txqueuelen:1000<br/>RX bytes:3822 (3.7 KiB) TX bytes:1082 (1.0 KiB)</pre> |  |

# Step 4 :

| Command         | # vi /etc/wpa_supplicant.conf                                                                                                    |
|-----------------|----------------------------------------------------------------------------------------------------|
| Description     | Modify the WIFI configuration files                                                                                                    |
| Test Phenomenon | After executing the command, we can see the related information of WIFI from the printed information. Please refer to the following picture. |
| Reference       | WPA-PSK/TKIP<br>ctrl_interface=/var/run/wpa_supplicant<br>network={                                                                          |

# Step 5 :

| Command         | # ifconfig wlan0 192.168.0.135<br># ifconfig                                                                                     |
|-----------------|----------------------------------------------------------------------------------------------------|
| Description     | Configure wlan IP, and check whether successful                                                                                  |
| Test Phenomenon | After executing the command, we can see the configuration IP address from the printed information. Please refer to the following |

Any question, please send E-mail :<u>supports@qiyangtech.com</u> Sales E-mail :trade@qiyangtech.com<u>sales@qiyangtech.com</u>

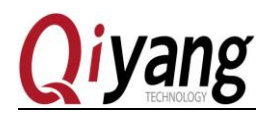

|           | picture.                                                                                                    |
|-----------|----------------------------------------------------------------------------------------------------|
| Reference | <pre>root@imx6ulevk:/usr/test# ifconfig wlan0 192.168.0.135<br/>root@imx6ulevk:/usr/test# ifconfig<br/>wlan0 Link encap:Ethernet HWaddr E0:B9:4D:F9:78:4C<br/>inet addr:192.168.0.135 Bcast:192.168.0.255 Mask:255.255.255.0<br/>ineto addr: fe80::e209:4dff:fef9:784c%1995560656/64 Scope:Link<br/>UP BROADCAST RUNNING MULTICAST MTU:1500 Metric:1<br/>RX packets:69 errors:0 dropped:7 overruns:0 frame:0<br/>TX packets:9 errors:0 dropped:1 overruns:0 carrier:0<br/>collisions:0 txqueuelen:1000<br/>RX bytes:6647 (6.4 KiB) TX bytes:1082 (1.0 KiB)</pre> |

# Step 6 :

| Command         | # route add default gw 192.168.0.1                         |
|-----------------|------------------------------------------------------------|
| Description     | Set the gateway                                            |
| Test Phenomenon | None                                                       |
| Reference       | root@imx6ulevk:/usr/test# route add default gw 192.168.0.1 |

# Step 7 :

| Command         | # ping 192.168.0.1                                                                                                    |
|-----------------|----------------------------------------------------------------------------------------------------|
| Description     | Ping gateway                                                                                                    |
| Test Phenomenon | After executing the command, we can see the communication<br>information with outer network from the printed information. Please<br>refer to the following picture. |

Any question, please send E-mail :<u>supports@qiyangtech.com</u> Sales E-mail :trade@qiyangtech.com<u>sales@qiyangtech.com</u> Website: http://www.qiytech.com

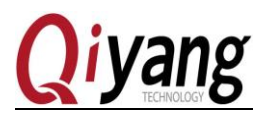

| Reference | <pre>rootqimx6ulevk:/usr/test# ping 192.168.0.1 PING 192.168.0.1 (192.168.0.1): SRTL871X: rtl8723b_fill_default_txdesc(wlan0): SP Packet(0x0806) 6 data bytes 64 bytes from 192.168.0.1: seq=0 ttl=64 time=85.156 ms RTL871X: OnAction_back RTL871X: OnAction_back, action=0 RTL871X: issue_action_BA, category=3, action=1, status=0, rxbuf_sz=64 64 bytes from 192.168.0.1: seq=1 ttl=64 time=32.904 ms 64 bytes from 192.168.0.1: seq=2 ttl=64 time=42.271 ms 64 bytes from 192.168.0.1: seq=2 ttl=64 time=5.871 ms 64 bytes from 192.168.0.1: seq=4 ttl=64 time=5.871 ms 64 bytes from 192.168.0.1: seq=5 ttl=64 time=5.871 ms 64 bytes from 192.168.0.1: seq=5 ttl=64 time=3.266 ms RTL871X: rtl8723b_fill_default_txdesc(wlan0): SP Packet(0x0806) rate=0x0 64 bytes from 192.168.0.1: seq=7 ttl=64 time=4.362 ms 64 bytes from 192.168.0.1: seq=9 ttl=64 time=4.340 ms 64 bytes from 192.168.0.1: seq=1 ttl=64 time=7.254 ms 64 bytes from 192.168.0.1: seq=1 ttl=64 time=3.858 ms 7c 192.168.0.1 ping statistics 12 packets transmitted, 12 packets received, 0% packet loss round-trip min/avg/max = 2.660/18.225/85.156 ms</pre> |
|-----------|----------------------------------------------------------------------------------------------------|
|-----------|----------------------------------------------------------------------------------------------------|

# 2.10.3 FAQ

• Load 8723bu, but not successful.

Solution

1. Check the kernel configuration [make menuconfig], whether it is same as the description

#### of IAC-IMX6UL-Kit BSP development instruction.

• After inserting the WIFI module, shows: link is not ready

Solution:

1.Plug and insert the WIFI module, or restart the development board and then insert the WIFI module.

• When # ping www.baidu.com, show bad address.

Solution:

1.Fail to parse the DNS domain name, modify the file /etc/resolv.conf, modify nameserver IP to gateway IP 192.168.0.1.

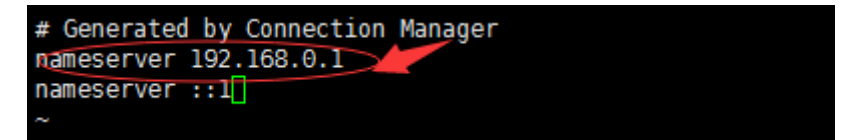

## 2.11 AD Test

#### 2.11.1 Overview

IAC-IMX6UL-KIT has 8-ch AD input [J13], 12 bit precision, the range of input voltage is 0-2.5V

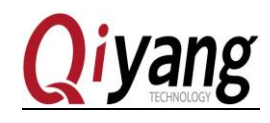

# 2.11.2 Test Steps

Step 1: AD1 connect the ground, other hung up.

| Command         | # ./ad_test.sh                                                                                                    |
|-----------------|----------------------------------------------------------------------------------------------------|
| Description     | Run AD application program                                                                                                    |
| Test Phenomenon | After executing the command, we can see the voltage values of AD1<br>channel from the printed information. Please refer to the following<br>picture.              |
| Reference       | AD7:144 mV<br>root@imx6ulevk:/usr/test# ./ad_test.sh<br>AD0:1 mV<br>AD1:80 mV<br>AD2:117 mV<br>AD3:115 mV<br>AD4:124 mV<br>AD5:124 mV<br>AD6:144 mV<br>AD7:155 mV |

Step 2: AD1 channel connect the 2.5V, others hung up.

| Command         | # ./ad_test.sh                                                                                                    |
|-----------------|----------------------------------------------------------------------------------------------------|
| Description     | Run AD application program                                                                                                    |
| Test Phenomenon | After executing the command, we can see the voltage values of AD1 channel from the printed information. Please refer to the following picture.          |
| Reference       | root@imx6ulevk:/usr/test# ./ad_test.sh<br>AD0:2497 mV<br>AD1:284 mV<br>AD2:191 mV<br>AD3:127 mV<br>AD4:152 mV<br>AD5:151 mV<br>AD6:179 mV<br>AD7:144 mV |

## 2.11.3 FAQ

• Run ad\_test.sh program, but with error. Solution:

Any question, please send E-mail :supports@qiyangtech.com

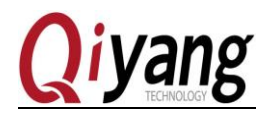

1.Check the kernel configuration [make menuconfig], whether it is same as the description of *IAC-IMX6UL-Kit BSP development instruction*.

## 2.12 Button Test

#### 2.12.1 Overview

[SW2] is used as key button on the *IAC-IMX6UL-KIT development board*.

#### 2.12.2 Test steps

| Command         | # ./keybutton                                                                                                    |
|-----------------|----------------------------------------------------------------------------------------------------|
| Description     | Run AD application program                                                                                                    |
| Test Phenomenon | After executing the command, we can see the information of keybutton test from the printed information. Please refer to the following picture.                                                                                           |
| Reference       | root@imx6ulevk:/usr/test# /keybutton<br>keybutton test<br>the code is: 256 press down<br>the code is: 256 press up<br>the code is: 256 press down<br>the code is: 256 press up<br>the code is: 256 press up<br>the code is: 256 press up |

## 2.12.3 FAQ

• Run the keybutton program, but with Error.

Solution:

1. Check the kernel configuration[make menuconfig], whether it is same as the description of *IAC-IMX6UL-Kit BSP development instruction*.

# 2.13 CAN Test

#### 2.13.1 Overview

IAC-IMX6UL-KIT mainboard brings out 2-ch CAN(J18 J19) to test the CAN0 and CAN1. We need to open two terminals, one is telnet terminal(for opening method of telnet terminal

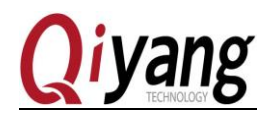

could refer to above chapter 2.4.1), the other is serial terminal(for opening method of serial terminal could refer to above chapter1. preparation). Test the CAN0 and CAN1, check whether the transmitting and receiving is normal.

## 2.13.2 Test steps

Step 1 :

Connect [1] pin of [J18] with [1] pin of [J19], connect [2] of [J18] with [2] pin of [J19]. Then, one CAN actions as sending end and the other CAN actions as receiving end, then switch to each other to test again.

Step 2: Terminal 1:

| Command         | <pre># ip link set can1 type can bitrate 125000 # ifconfig can1 up # candump can1<sup>①</sup></pre>                                                                                                    |
|-----------------|----------------------------------------------------------------------------------------------------|
| Description     | Configure the related parameters of CAN1                                                                                                    |
| Test Phenomenon | After executing the command, we can see the data information sent<br>from CAN1 from the printed information. Please refer to the<br>following picture.                                                                                                    |
| Reference       | root@imx6ulevk:~# ip link set canl type can bitrate 125000<br>root@imx6ulevk:~# ifconfig canl up<br>flexcan 2094000.can canl: writing ctrl=0x0e312005<br>root@imx6ulevk:~# candump canl can1接收到的数据<br>canl 5Al [4] 11 22 33 44<br>canl 5Al [4] 11 22 33 44<br>canl 5Al [4] 11 22 33 44 |

## Terminal 2:

|         | # ip link set can0 type can bitrate 125000 |
|---------|--------------------------------------------|
| Command | # ifconfig can0 up                         |
|         | # cansend can0 5A1#11.22.33.44             |

Remark: ① If there is no printed information after command executing, please check whether can0 is configured well, whether CAN0 has transmitted the data.

Any question, please send E-mail :supports@qiyangtech.com

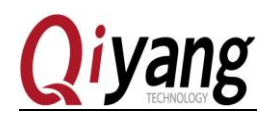

| Description     | Configure the related parameters of CAN0                                                                                                    |
|-----------------|----------------------------------------------------------------------------------------------------|
| Test Phenomenon | None                                                                                                    |
| Reference       | root@imx6ulevk:/usr/test# ip link set can0 type can bitrate 125000<br>root@imx6ulevk:/usr/test# ifconfig can0 up CAND发送数据<br>root@imx6ulevk:/usr/test# cansend can0 5A1#11.22.33.44<br>root@imx6ulevk:/usr/test# cansend can0 5A1#11.22.33.44 |

Here we could see terminal 1 could receive the data which transmitted from terminal 2. Then switch to each other, that is, CAN0 receive the data which is transmitted from CAN1.

# 2.13.3 FAQ

• CAN cannot receive and transmit normally

Solution:

- 1. Use [ifconfig] to check whether [can0] is [up]
- 2. Check whether the 2\* CAN hardware connection is right.
  - If using [ifconfig can0 up], but failed.

#### Solution

- 1. Please check whether kernel configuration option enables [can0] function.
- If transmit successfully, but the opposite terminal cannot receive.

## Solution

1. Please check whether [bitrate] two CAN are set consistently.

## 2.14 Audio Test

## 2.14.1 Overview

IAC-IMX6UL-KIT mainboard supports audio function by software decoding. The file system provides [GPLAY] tool to support audio play.

Play the audio by [gplay-1.0] command, please connect external earphone or sound equipment to [J4]

Any question, please send E-mail :supports@qiyangtech.com

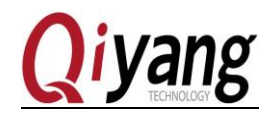

# 2.14.2 Test Steps

We provide you an audio test file[shinian.mp3], It is in [/usr/test] directory. It could be directly played to make test.

| root@qy_mx6ul:/usr/te | st# ls      |                    |                       |
|-----------------------|-------------|--------------------|-----------------------|
| 8723bu.ko             | buzzer_test | rtc_test           | watchdog_notfeed_test |
| QiYang_Imx6S_Qt_test  | can_test    | serial_test        |                       |
| ad_test.sh            | gpio_test   | shinian.mp3        |                       |
| backlight_test        | keybutton   | watchdog_feed_test |                       |

| Step | 1 | : |
|------|---|---|
|------|---|---|

| Command         | # mplay shinian.mp3                                                                                                    |
|-----------------|----------------------------------------------------------------------------------------------------|
| Description     | Play the Audio file                                                                                                    |
| Test Phenomenon | After executing the command, we can see the related information of<br>Audio play from the printed information. Please refer to the following<br>picture.                                                                                                    |
| Reference       | micri       micri       micri       micri         root@imx6ulevk:/usr/test# mplayer shinian.mp3         MPlayer 1.0rc2-4.7.3 (C) 2000-2007 MPlayer Team         CPU: ARM         Creating config file: /home/root/.mplayer/config         Playing shinian.mp3.         Audio file file format detected.         Clip info:         Title: UU         Artist: ³Po,         Album: ā         Year:         Comment:         Genre: Unknown |

You will hear music from MP3 through audio input interface.

### Step 2 :

| Command | # |
|---------|---|
|---------|---|

# arecord test.wav

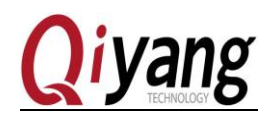

| Description     | After command, insert the Microphone in J5 and speak to it, Then use [ctrl+c] to end                                             |
|-----------------|----------------------------------------------------------------------------------------------------|
| Test Phenomenon | Please refer to the picture                                                                                                    |
| Reference       | root@imx6ulevk:/usr/test# arecord /usr/test/test.wav<br>Recording WAVE '/usr/test/test.wav' : Unsigned 8 bit, Rate 8000 Hz, Mono |

#### Step 3 :

| Command            | # aplay test.wav                                                                                         |
|--------------------|----------------------------------------------------------------------------------------------------|
| Description        | Insert headphone in J4, check whether it has sound.                                                      |
| Test<br>Phenomenon | Please refer to the picture.                                                                             |
| Reference          | root@imx6ulevk:/usr/test# aplay test.wav<br>Playing WAVE 'test.wav' : Unsigned 8 bit, Rate 8000 Hz, Mono |

## 2.14.3 FAQ

• Can't play the Audio

#### Solution

1. Check the kernel configuration(make menuconfig), whether it is same as the description of IAC-IMX6UL-Kit BSP development instruction.

# 2.15 LCD Display and VGA Test

#### 2.15.1 Overview

IAC-IMX6UL-KIT mainboard provides 1-ch LCD TFT display interface(J8), 1-ch VGA interface(J9).

After system boots, LCD Display or VGA will show its own penguin picture from kernel.

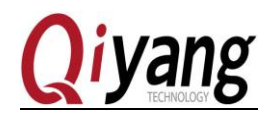

2.15.2 Test steps

Step 1:

Connect LCD or VGA according to hardware manual.

Step 2:

Power on to mainboard, after system boots. LCD or VGA will display the following picture on the left up side corner:

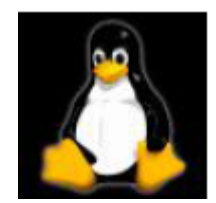

We can check whether the logo picture is distortion or jitter to confirm whether display normal or not, and can also run qt program to test LCD and VGA according to this chapter 2.17.

Note: Please ensure that the resolution of kernel configuration is same as the current resolution of connected LCD or VGA.

Remark: Please ensure that the configured kernel resolution is same as the current connected LCD and VGA.

# 2.15.3 FAQ

• Display image position and size don't match the lcd monitor

Solution

- Please confirm whether current kernel resolution is the same as current using LCD monitor data. The default resolution is 800\*480.
- LCD Display has no image

Solution:

1 Check the kernel configuration [make menuconfig], whether it is same as the description

#### of IAC-IMX6UL-Kit BSP development instruction .

- 1. Please check the LCD module is normal.
- 2 Please check the connect cable is normal.

Any question, please send E-mail :supports@qiyangtech.com

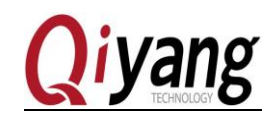

## 2.16 Touch Panel Test

## 2.16.1 Overview

Connect Touch panel well, used LCD screen resolution must be the same as uboot configured LCD resolution. Our common use is 7 inch LCD touch panel, resolution is 800\*480.

Use [Tslib] touch panel test tool to calibrate touch panel, after calibrating to use test tool to drag and draw line. You can find the cursor will show current touch point nearby. And it could be moved as touch panel moved.

# 2.16.2 Test Steps

Step 1 :

| Command         | #cat /proc/bus/input/devices                                                                                                    |
|-----------------|----------------------------------------------------------------------------------------------------|
| Description     | Check the configuration of touch Panel                                                                                                    |
| Test Phenomenon | After executing the command, we can see the configuration information<br>of touch panel from the printed information. Please refer to the<br>following picture.                                                                                                    |
| Reference       | root@imxBulevk:/usr/test#_cat /proc/bus/input/devīces<br>I: Bus=0019 Vendor=0000 Product=0000 Version=0000<br>N: Name="20cc000.snvs:snvs:powerkey"<br>P: Phys=snvs.pwrkey/input0<br>I: Sysfs-/devices/platform/soc/2000000.aips-bus/20cc000.snvs:snvs-powerkey/input/input0<br>U: Uniq=<br>H: Handlers=kbd event0<br>B: FVGP=0<br>B: KEY=100000 0 0 0<br>I: Bus=0000 Vendor=0000 Product=0000 Version=0000<br>N: Name="AD57885 Touchscreen"<br>P: Phys=spi2.0/input0<br>S: Sysfs=/devices/platform/soc/2000000.aips-bus/2010000.ecspi/spi_master/spi2/spi2.0/input/input1<br>U: Uniq=<br>H: Handlers=mouse0 event1<br>B: FKV=0<br>B: EV=0<br>B: EV=0<br>B: KEY=000003<br>I: Bus=0019 Vendor=0001 Product=0001 Version=0100<br>N: Name="gpio_keys/input0<br>S: Sysfs=/devices/platform/gpio_keys/input/input2<br>U: Uniq=<br>H: Handlers=event2<br>B: PROP=0<br>B: KEY=3<br>B: KEY=1 0 0 0 0 0 0 0 0 |

Remark: As the picture of Step 1, the device node of 7 inch resistive touch panel is [/dev/input/event1].

Any question, please send E-mail :<u>supports@qiyangtech.com</u> Sales E-mail :trade@qiyangtech.com<u>sales@qiyangtech.com</u> Website: http://www.qiytech.com

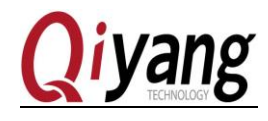

Modify [/etc/]profile file base on your touch panel.

#### Step 2 :

| Command         | # vi /etc/profile                                                                                                    |
|-----------------|----------------------------------------------------------------------------------------------------|
| Description     | Modify /etc/profile file, modify the following sentence according to the                                                                                                    |
|                 | actual event node                                                                                                    |
|                 | export set TSLIB_TSDEVICE=/dev/input/event1                                                                                                    |
|                 | export set                                                                                                    |
|                 | QWS_MOUSE_PROTO='tslib:/dev/input/event1Intellimouse:                                                                                                    |
|                 | /dev/input/mouse1'                                                                                                    |
| Test Phenomenon | After executing the command, we can see the contents of profile from                                                                                                    |
|                 | the printed information. Please refer to the following picture.                                                                                                    |
| Reference       | export PATH=\$PATH:/usr/local/tslib/bin<br>export set TSLIB_DIR=/usr/local/tslib<br>export set TSLIB_TSDEVICE=/dev/input/event1<br>export set TSLIB_FBDEVICE=/dev/fb0<br>export set TSLIB_CONFFILE=\$TSLIB_DIR/etc/ts.conf<br>export set TSLIB_PLUGINDIR=\$TSLIB_DIR/lib/ts<br>export set TSLIB_CALIBFILE=/etc/pointercal<br>export QT_ROOT=/usr/local/qt4.8.5-arm/<br>export QT_PLUGIN_PATH=\$QT_ROOT/plugins<br>export set QMS_MOUSE_PROTO='tslib:/dev/input/event1_Intellimouse:/dev/input/mous<br>export set QT_QWS_FONTDIR=\$QT_ROOT/lib/fonts<br>export set LD_LIBRARY_PATH=\$QT_ROOT/lib:\$LD_LIBRARY_PATH<br>export set LD_LIBRARY_PATH=\$QT_ROOT/lib:\$LD_LIBRARY_PATH |

Step 3 :

| Command         | # source /etc/profile                                    |
|-----------------|----------------------------------------------------------|
| Description     | Save environment variables                               |
| Test Phenomenon | None                                                     |
| Reference       | <pre>root@imx6ulevk:/usr/test# source /etc/profile</pre> |

# Step 4 :

| Command     | # ts_calibrate                                |
|-------------|-----------------------------------------------|
| Description | Perform the touch screen calibration program. |

Any question, please send E-mail :supports@qiyangtech.com

Sales E-mail :trade@qiyangtech.com\_sales@qiyangtech.com

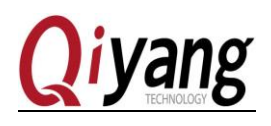

| Test       | After executing the command, we can see the hinted information from |
|------------|---------------------------------------------------------------------|
| Phenomenon | touch panel.                                                        |
| Reference  | None                                                                |

Remark: After executing this command, finish the calibration according to the display

Step 5 :

| Command         | # ts_test                                                                                                    |
|-----------------|----------------------------------------------------------------------------------------------------|
| Description     | Test the precision of touch, we can click on the drag button or line<br>drawing button to test. The Mouse or line will move along the touch<br>point trajectory. |
| Test Phenomenon | After executing the command, we can see the hinted information from touch panel.                                                                                 |
| Reference       | None                                                                                                    |

# 2.16.3 FAQ

- There is no any image and information when testing. Solution:
  - 1. Check the kernel configuration [make menuconfig], whether it is same as the description of IAC-IMX6UL-Kit BSP development instruction.
  - 2. Please check the touch panel is normal or not.
  - 3. Please check the connection between touch panel and development board.

# 2.17 QT Test

## 2.17.1 Overview

IAC-IMX6UL-KIT mainboard configuration file system owns 4.8.5 QT library and our company's demo program, this program will bring you into QT world. It loads acquiescently LVDS When using LVDS to start, this QT test program aims at 1024x600 resolution ratio display.

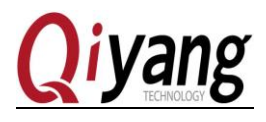

Execute [QiYang\_Imx6\_qt\_test]program, it shows QT interface on LCD screen. It could do interaction with QT by moving cursor through touch panel or mouse.

|                        |                | 200         |           |            |             |                       |
|------------------------|----------------|-------------|-----------|------------|-------------|-----------------------|
| root@imx6ulevk:/usr/te | est# ls        |             |           |            |             |                       |
| 3723bu.ko 💉 🖌          | ad_test.sh     | buzzer_test | gpio_test | rs485_test | serial_test | watchdog_feed_test    |
| IYang_Imx6S_Qt_test    | backlight_test | can_test    | keybutton | rtc_test   | shinian.mp3 | watchdog_notfeed_test |
|                        |                |             |           |            |             |                       |

## 2.17.2 Test steps

Step 1 :

| Command         | # vi /etc/profile                                               |
|-----------------|-----------------------------------------------------------------|
| Description     | Modify [/etc/profile]file, please refer to the Step 2 of 2.16.3 |
| Test Phenomenon | Please refer to the Step 2 of 2.16.2                            |
| Reference       | None                                                            |

## Step 2 :

| Command         | # ./QiYang_IMX6UL_Qt_test -qws                                                                       |  |  |  |
|-----------------|----------------------------------------------------------------------------------------------------|--|--|--|
| Description     | Execute [QiYang_IMX6UL_Qt_test] program                                                              |  |  |  |
| Test Phenomenon | After executing the command, we can see the following picture from touch panel.                      |  |  |  |
| Reference       | <image/> <text><text><text><text><text><text><text></text></text></text></text></text></text></text> |  |  |  |

*Remark: If use touch, please use [ts\_calibrate] before running QT application. Calibrate the touch panel, then execute the [Imx6\_qt\_test] program.* 

Any question, please send E-mail :<u>supports@qiyangtech.com</u> Sales E-mail :trade@qiyangtech.com<u>sales@qiyangtech.com</u> Website: http://www.qiytech.com

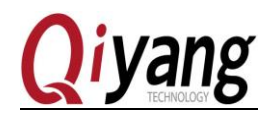

2.17.3 FAQ

Please refer to chapter 2.15.3 of this manual.